### Attachment A

#### **Sample DBTS Information Collection Screens and Paper Forms**

The following screens and scanned forms are a representative sample of the information collection processes and outcomes anticipated for Wave 1. Since the DBTS is still completing its testing phases at the time of this submission, the contents of the screens and forms may change based on testing and review sessions with OPM.

#### Index

| Privacy Act, Terms of Service, and Public Burden Statement                           | 2     |
|--------------------------------------------------------------------------------------|-------|
| Public Burden Statement                                                              | 3     |
| OPM.gov Privacy Policy                                                               | 5     |
| Terms of Service                                                                     | 6     |
| Information Collection - Confirmation of Password Reset                              | 7     |
| Information Collection: Confirmation of Security Change                              | .12   |
| Information Collection: Confirmation of Address Change                               | .17   |
| Information Collection: Confirmation of Preference Change                            | .23   |
| Information Collection: Assignment Cover Letter                                      | .27   |
| Information Collection: Confirmation of Election                                     | .36   |
| Information Collection: Other Qualifying Life Events                                 | .47   |
| Qualifying Life Event Form – FEGLI Notice of Conversion Privilege                    | .56   |
| Qualifying Life Event Form – FERS Starting Your Beneficiary Pension Benefit – In Pay |       |
| Status                                                                               | .60   |
| Qualifying Life Event Form – CSRS Beneficiary Pension Election Authorization Form    | ••••• |
| DBTS/System-Generated Events – CSRS Confirmation of Beneficiary Pension Election     |       |
| Authorization Form                                                                   | .66   |
| DBTS/System-Generated Events – FERS Pension Recalculation Notice                     | .67   |
| DBTS/System-Generated Events – Confirmation of Coverage                              | .68   |
| DBTS/System-Generated Events – Notice of Time Limit to Change Your Elections         | ••••• |
| 69                                                                                   |       |

# **Privacy Act, Terms of Service, and Public Burden Statement**

Upon loading the Your Benefits Resources (YBR) website the user will be prompted for his/her login credentials. This screen also provides links to the system Privacy Statement, Terms of Service, and Public Burden Statement, and indicates the OMB Control number.

| 08887 [1.0 10-05-07] Log On - Microsoft Internet Explorer                                                                                                    |                                                    |                                                                                                    |                                                             |
|----------------------------------------------------------------------------------------------------|----------------------------------------------------|----------------------------------------------------------------------------------------------------|-------------------------------------------------------------|
| ddress 🗃 https://qlb31.resources.hewitt.com/cl7ybr5qc/ybr5cl74b/CsLogn010lnptOpen.do?wdw                                                                                                    | /=primary&fWdw=intro&fPg=%2FCsLogn(                | 005WelcOpen&fTkn=f9bb8c02477a373                                                                                                    | 12553410 🚽 🔗 Go                                             |
| United States<br>Office of Personnel Management                                                                                                    | your <b>bene</b>                                   | Feedback<br>efitsresources<br>OMB No. 3206-XXXX                                                                                                    |                                                             |
| Log On         By logging on, you agree to the Terms of Service. Also learn how we collect, use, and protect your personal in         User ID         Password         Trns ID         Use this site with a screen reader.         Log On         Browser and Software Considerations   Legal Information About Hewitt   Public Burden Statement | see our <u>Privacy Statement</u> to<br>nformation. | <ul> <li>A A A?</li> <li>Log On Help</li> <li>Register as a New User</li> <li>I Forgot My User ID</li> <li>I Forgot My Password</li> <li>Answer Center</li> <li>What Is a User ID?</li> <li>Link to Terms of Service</li> </ul> | OMB Contro<br>Number will<br>be updated<br>upon<br>approval |
|                                                                                                    | Link to OPM<br>Public Burden<br>Statement          | Link to<br>OPM.gov<br>Privacy Policy                                                                                                    |                                                             |

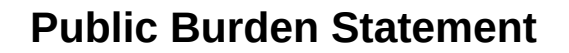

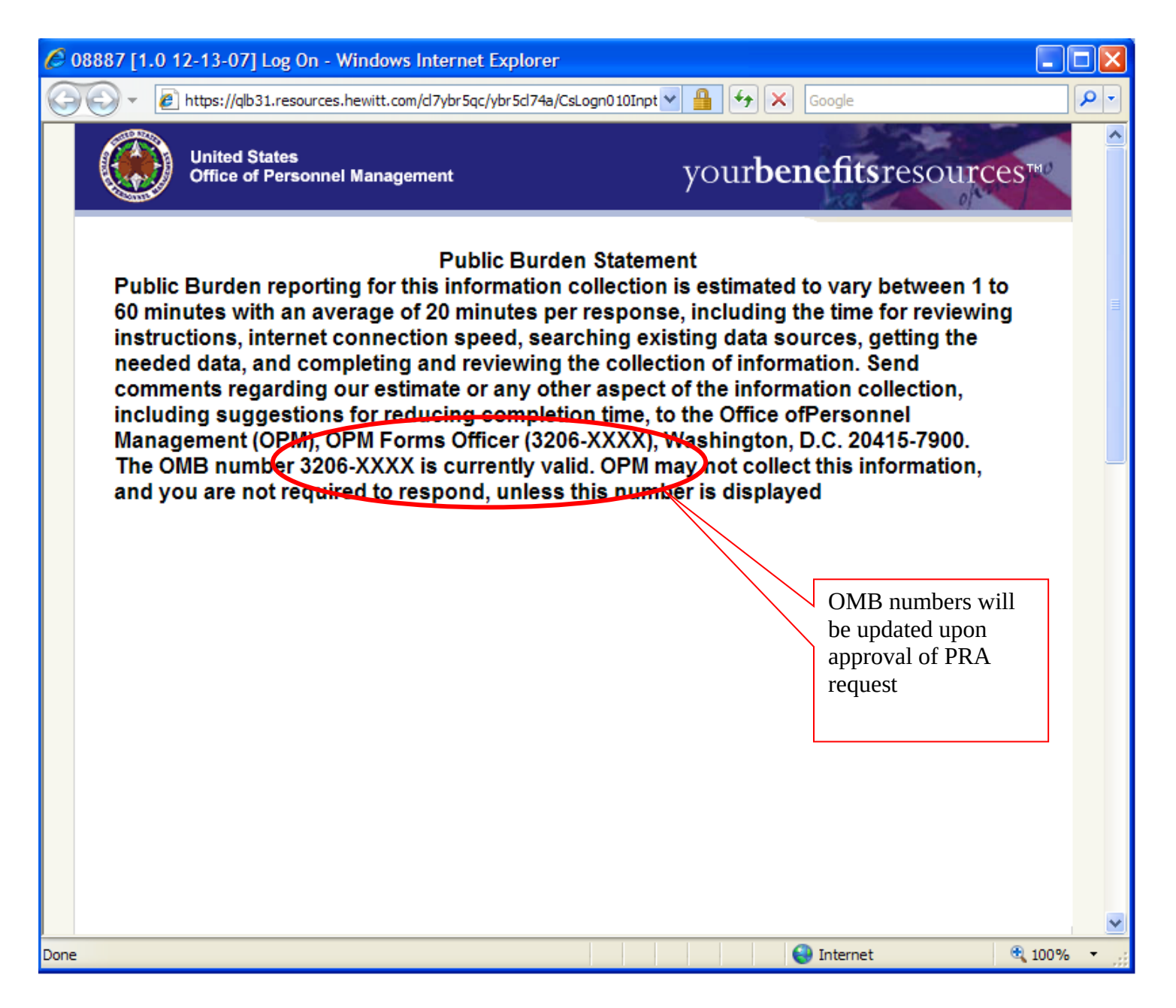

This page intentionally left blank

### **OPM.gov Privacy Policy**

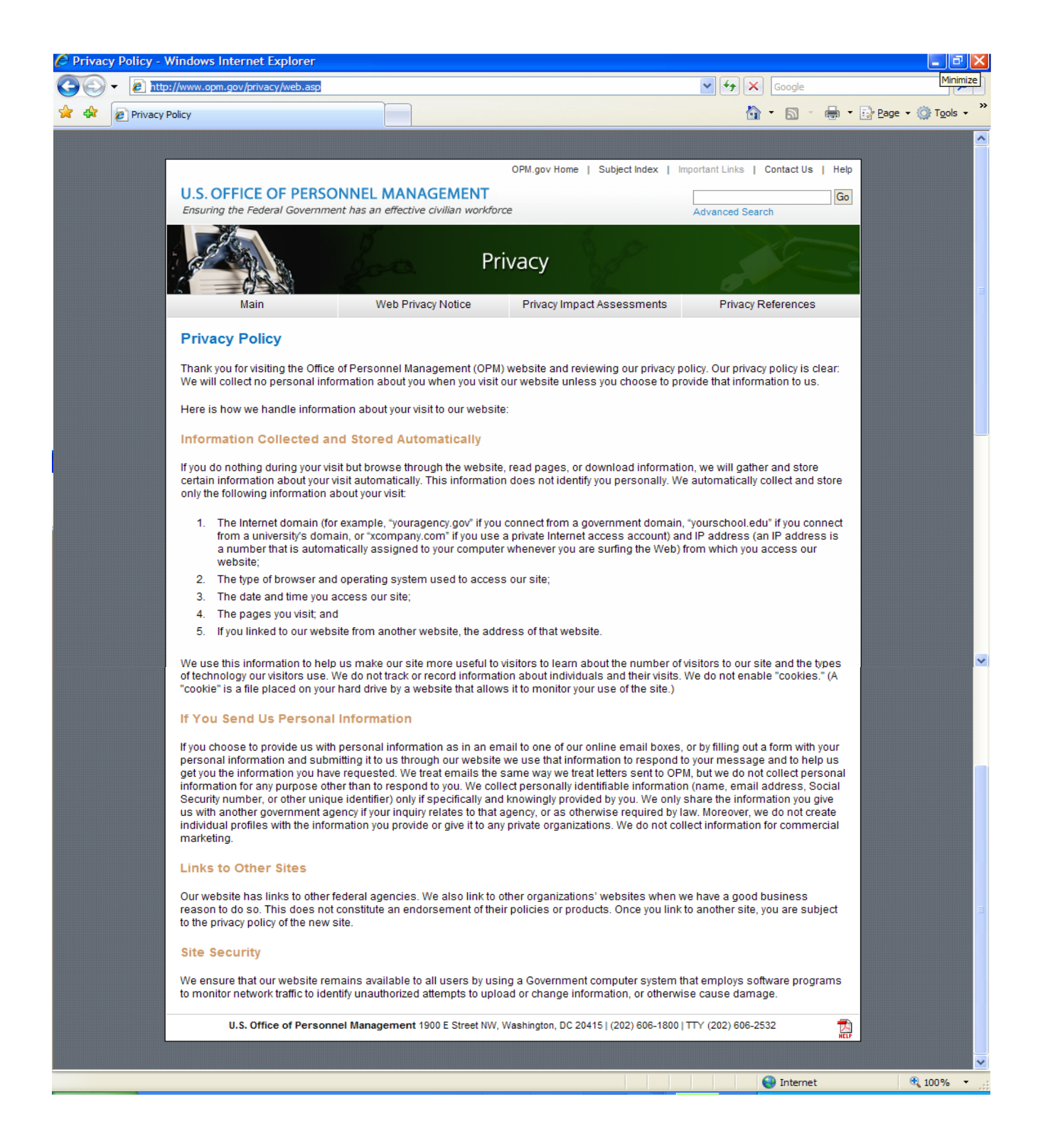

# **Terms of Service**

| 🚰 08887 [1.0 12-13-07] Log On - Microsoft Internet Explorer                                                                                                    | <u>- 0 ×</u>    |
|----------------------------------------------------------------------------------------------------|-----------------|
| Address 🚳 https://qlb31.resources.hewitt.com/cl7ybr5qc/ybr5cl74a/CsLogn010InptOpen.do?wdw=primary&ft/Vdw=intro&fPg=%2FCsLogn                                                                                                    | 00 <b>-</b> 🔗 🌆 |
| Agreement and Authorization - Terms of Service<br>By selecting Log On, I understand and agree that the entry of my user ID, password, security<br>answers, and/or other identifier is the method this Web site uses to verify my identity. They<br>serve as my electronic agreement, indicating that I agree to the following:<br>Any instructions, choices, or requests I make on this Web site will be considered my<br>written permission to The Office of Personnel Management and its Benefits Center to<br>provide information or conduct transactions on my behalf, in accordance with The Office<br>of Personnel Management's employee policies, programs, or employee benefit plans.<br>I am responsible for reviewing any written confirmation statements provided to me (on |                 |
| paper or in electronic form) regarding any instructions, choices, or requests that I make<br>through this Web site. I am responsible for reviewing for inaccuracies all of the<br>information transmitted to me. If there are inaccuracies, I am responsible for correcting<br>them using the tools available to me on the Web site or by contacting the Benefits<br>Center to point them out.                                                                                                    |                 |
| The functionality of this Web site permits me to request or provide personal information-<br>-for example, plan balance information and pay. I am solely responsible for any loss of<br>privacy or confidentiality of this information if I disclose my user ID, password, security<br>answers, and/or other identifier to a third party other than in connection with the services<br>delivered to me through this Web site. I agree to contact The Office of Personnel<br>Management or its Benefits Center immediately if I have reason to believe that<br>someone has gained unauthorized access to my password, security answers, or any other<br>identifier.                                                                                                    |                 |
| I understand that in the unlikely event that there is a discrepancy between this Web site<br>and the official plan documents, the official plan documents will control.                                                                                                    |                 |
| I understand that this Web site may not perform as intended at all times. I agree that<br>Hewitt, The Office of Personnel Management, and/or its Benefits Center are not<br>responsible for any error, omission, interruption or delay in operation of or transmission<br>through this Web site, communication line failure, system failure, or other circumstances<br>beyond their control.                                                                                                    |                 |
| 📔 🖉 Int                                                                                                    | ernet           |

# **Information Collection - Confirmation of Password Reset**

**Description**: Sent to any YBR user new to the system needing a temporary password for initial access.

Step 1 – User logs in to the YBR tool.

| 🎒 08887 [1.0 10-05-07] Log | g On - Microsoft Internet Explorer                                                                                                    |                                                                                                    | _ # ×             |
|----------------------------|----------------------------------------------------------------------------------------------------|----------------------------------------------------------------------------------------------------|-------------------|
| Address 🙆 https://qlb31.re | esources.hewitt.com/cl7ybr5qc/ybr5cl74b/CsLogn010lnptOpen.do?wdw=primary&fWdw=intro&fPg=%2FCsLogn                                                                                                    | 005WelcOpen&fTkn=f9bb8c02477a3732                                                                                                    | 553410 🗸 🤗 Go 🛛 🌆 |
|                            | United States<br>Office of Personnel Management yourbend                                                                                                    | Feedback<br>efitsresources™                                                                                                    |                   |
|                            | Support         By logging on, you agree to the Terms of Service. Also see our Privacy Statement to learn how we collect, use, and protect your personal information.         User ID         Password         Trns ID         Tows this site with a screen reader.         Ing On         Browser and Software Considerations   Legal Information   Privacy Statement   about Hewitt | <ul> <li>AS AS</li> <li>Log On Help</li> <li>Register as a New User</li> <li>I Forgot My User ID</li> <li>I Forgot My Password</li> <li>Answer Center</li> <li>What Is a User ID?</li> </ul> | ∎<br>Internet     |
|                            |                                                                                                    | , <u> </u>                                                                                                    | -                 |

Step 2 – User clicks on 'Personal Info' tab and then 'log on info' tab

| 🦉 08887 [ <sup>.</sup>                                                                                                    | 1.0 10-05-07] Your Profile - Microsoft Internet Explorer                                                                                                    |                                                                                                    | P ×      |  |  |  |
|----------------------------------------------------------------------------------------------------|----------------------------------------------------------------------------------------------------|----------------------------------------------------------------------------------------------------|----------|--|--|--|
| A <u>d</u> dress                                                                                                    | https://qlb31.resources.hewitt.com/cl7ybr5qc/ybr5cl74b/GlblNavRoutingOpen.do?wdw=primary&na                                                                                                    | y&navTab=PrsllnfoTab&fPg=%2FCsLognInfo010GdeOpen&fTkn=b3abf99f638c6 🔽 🔗 Go                                    |          |  |  |  |
|                                                                                                    | United States<br>Office of Personnel Management                                                                                                    | secure Mailbox   Feedback   Contact Us   Log Off<br>your <b>benefits</b> resou <b>rces™</b>                   | <u>*</u> |  |  |  |
|                                                                                                    | Pension Planning <b>Personal</b><br>Info                                                                                                    |                                                                                                    |          |  |  |  |
|                                                                                                    | Tour Prome Benenciaries Prinancial Institutions Log on Info                                                                                                    |                                                                                                    |          |  |  |  |
|                                                                                                    | Your Profile                                                                                                    | Find It Fast<br>Personal Info                                                                                 |          |  |  |  |
|                                                                                                    | About You Inst                                                                                                    | Incorrect? CO                                                                                                 |          |  |  |  |
|                                                                                                    | Name Jane Doe-035                                                                                                    | ② Answer Center                                                                                               |          |  |  |  |
|                                                                                                    | Birth Date 01-01-1949                                                                                                    | When Are Email     Addresses Used?                                                                            |          |  |  |  |
|                                                                                                    | Employment Active<br>Category                                                                                                    | Addresses Oseur<br><u>Addresses Oseur</u><br><u>Addresses Oseur</u><br><u>Addresses Oseur</u><br><u>Email</u> |          |  |  |  |
|                                                                                                    | Day Phone Information Not on File                                                                                                    | When Are Mailing                                                                                              |          |  |  |  |
|                                                                                                    | Hire Date 10-01-1987                                                                                                    | Addresses Used?                                                                                               |          |  |  |  |
|                                                                                                    | Location Information Not on File                                                                                                    | Numbers Used?                                                                                                 |          |  |  |  |
|                                                                                                    | Email Addresses                                                                                                    | <u>About Your Preferred</u> <u>Form of</u> Correspondence                                                     |          |  |  |  |
|                                                                                                    | Personal Email Change 123@hewitt.com                                                                                                    | ae   <u>Delete</u>                                                                                            |          |  |  |  |
|                                                                                                    | My Personal Email is Correct                                                                                                    |                                                                                                    |          |  |  |  |
|                                                                                                    | Mailing Addresses                                                                                                    |                                                                                                    |          |  |  |  |
|                                                                                                    | Permanent<br>100 Halfday Rd<br>Lincolnshire IL 60069<br>United States of America                                                                                                    | Change                                                                                                    |          |  |  |  |
|                                                                                                    | Phone Numbers                                                                                                    |                                                                                                    |          |  |  |  |
| 🔄 Done                                                                                                    |                                                                                                    | A liternet                                                                                                    | •        |  |  |  |
| Ī                                                                                                    | Phone Numbers                                                                                                    |                                                                                                    |          |  |  |  |
| F                                                                                                    | Preferred Form of Correspondence                                                                                                    |                                                                                                    |          |  |  |  |
|                                                                                                    | Did You Know?                                                                                                    |                                                                                                    |          |  |  |  |
|                                                                                                    | You'll receive benefits communications as quickly as possible if you<br>your preferred form of correspondence to the Secure Mailbox.<br>Communications are delivered more quickly to the Secure Mailbox o<br>site than by postal mail. | x on this                                                                                                    |          |  |  |  |
| T<br>E                                                                                                    | his is where you prefer to receive correspondence about your<br>penefits.                                                                                                    | bur                                                                                                    |          |  |  |  |
|                                                                                                    | Preferred Mailing Address                                                                                                    | Change                                                                                                    |          |  |  |  |
| a Hewitt eSolution About This Site   Legal Info   Privacy Statement   Contact Us   Log Off<br>Copyright © 2005-2007 Hewitt Management Company LLC |                                                                                                    |                                                                                                    |          |  |  |  |
| ۲                                                                                                    |                                                                                                    | 🔒 🔮 Internet                                                                                                  | 1        |  |  |  |

Step 3 – User clicks on 'change' link under 'Password and Hint' heading

| 🎒 08887 [1.0 10-05-07] Log On In | nfo - Microsoft Internet Exp                                                              | plorer                                                |                                                                             |                                                          |               | _ 8 ×  |
|----------------------------------|-------------------------------------------------------------------------------------------|-------------------------------------------------------|-----------------------------------------------------------------------------|----------------------------------------------------------|---------------|--------|
| Address Chttps://qlb31.resource  | es.hewitt.com/cl7ybr5qc/ybr5                                                              | 5cl74b/CsLognInfo010Gd                                | eOpen.do?wdw=primary&fPg=%2FCsPrfl010                                       | GdeOpen&fTkn=49d4a3bbba9260cc98bd8a                      | 7e228c4fd 🗾 👔 | ç∂Go 👩 |
|                                  | United States<br>Office of Person                                                         | nnel Management                                       | Secure Mailbo<br>your <b>b</b>                                              | ox   Feedback   Contact Us   Log Off<br>enefitsresources |               | *      |
| Pensior                          | Retirement Personal<br>n Planning Info                                                    |                                                       |                                                                             |                                                          |               |        |
| Your F                           | Profile Beneficiaries                                                                     | Financial Institutions                                | Log On Info                                                                 |                                                          |               |        |
|                                  |                                                                                           |                                                       |                                                                             | 🖹   A& Aû                                                |               |        |
| Log                              | g On Info                                                                                 |                                                       |                                                                             | Find It Fast<br>Personal Info<br>Beneficiaries <b>GO</b> |               |        |
|                                  |                                                                                           |                                                       |                                                                             | · · · · · · · · · · · · · · · · · · ·                    |               |        |
| 4/10                             | 100047035                                                                                 | <u>Cha</u>                                            | ange                                                                        |                                                          |               |        |
| Pas                              | sword and Hint                                                                            |                                                       |                                                                             |                                                          |               |        |
| Your<br>Your                     | password is on file.<br>hint is Number                                                    | Cha                                                   | ange                                                                        |                                                          |               |        |
| Sec                              | urity Questions                                                                           |                                                       |                                                                             |                                                          |               |        |
| Your                             | answers are on file.                                                                      | <u>Cha</u>                                            | ange                                                                        |                                                          |               |        |
| а Неи<br>Сору                    | vitt eSolution <u>About This</u><br>vright © 2005-2007 Hewitt                             | <u>Site   Legal Info   Priv</u><br>t Management Compa | vacy Statement   Feedback   Contact U;<br>any LLC                           | <u>s   Log Off</u>                                       |               |        |
|                                  | In                                                                                        | ternal Lin                                            | ks and Test Inform                                                          | ation                                                    |               |        |
| Manife                           | <u>est Info   Client Id Ove</u>                                                           | erride   PartParmCh                                   | langer                                                                      |                                                          |               |        |
| Sess<br>Requ<br>P                | ion Id: uGcC83703mv<br>iest Id: 5969762535<br>irsn Id: 035771300<br>Action: /CsLognInfo01 | 4dzUF0zmF6Pe <b>Sy</b><br>Pr<br>.0GdeOpen             | stem Date: Mon Oct 01 14:22:57 Cl<br>Trns Id: GLLB<br>sn Intn Id: 471350047 | DT 2007                                                  |               |        |
| A Dope                           |                                                                                           |                                                       |                                                                             |                                                          | i 🙆 Internet  | 7      |
| <b>2 3 3 3</b>                   |                                                                                           |                                                       |                                                                             |                                                          | - internet    |        |

Step 4 – User clicks enters new password, re-enters new password, and a password hint (optional)

| 🚰 08887 [1.0 10-05-07] Pas | sword - Change Your Pa                                                            | ssword and Hint - Microsoft Interne                                                      | et Explorer                                                        |                                                                          | _ <b>8</b> ×      |
|----------------------------|-----------------------------------------------------------------------------------|------------------------------------------------------------------------------------------|--------------------------------------------------------------------|--------------------------------------------------------------------------|-------------------|
| Address 🙆 https://qlb31.re | sources.hewitt.com/cl7ybr                                                         | 5qc/ybr5cl74b/CsLognInfo030PswdHint(                                                     | Dpen.do?wdw=primary&fPg=%2FCsLognIn                                | nfo010GdeOpen&fTkn=97e52607d533feff9                                     | eec259 🔹 🤗 Go 🛛 🌆 |
|                            | United St<br>Office of                                                            | ates<br>Personnel Management                                                             | Secure Mailbox  <br>your <b>ber</b>                                | Feedback   Contact Us   Log Off<br><b>Tefits</b> resources <sup>TM</sup> | <u>*</u>          |
|                            | Pension Planning Int                                                              | ersonal<br>fo                                                                            |                                                                    |                                                                          |                   |
|                            | Your Profile   Beneficia                                                          | aries Financial Institutions Log                                                         | On Info                                                            |                                                                          |                   |
|                            | Password<br>Change Your                                                           | Password and Hint                                                                        |                                                                    |                                                                          |                   |
|                            | New Password                                                                      | Password Tips<br>(Enter 8 to 20 letters and,<br>case sensitive. Spaces an<br>allowed.)   | 'or numbers. Passwords aren't<br>d special characters aren't       |                                                                          |                   |
|                            | Reenter Password                                                                  |                                                                                          |                                                                    |                                                                          |                   |
|                            | Yint (optional)                                                                   | (Enter up to 60 letters and<br>sensitive.)                                               | d/or numbers. Hints aren't case                                    |                                                                          |                   |
|                            | Change Password                                                                   | Cancel                                                                                   |                                                                    |                                                                          |                   |
|                            | a Hewitt eSolution <u>Abou</u><br>Copyright © 2005-2003                           | ut This Site   Legal Info   Privacy Si<br>7 Hewitt Management Company LL                 | tatement   Feedback   Contact Us   L<br>C                          | <u>.09 Off</u>                                                           |                   |
|                            |                                                                                   | Internal Links a                                                                         | and Test Informat                                                  | tion                                                                     |                   |
| 1                          | <u>Manifest Info</u>   <u>Client</u>                                              | Id Override   PartParmChanger                                                            | :                                                                  |                                                                          |                   |
|                            | Session Id: uGcC833<br>Request Id: 5104255<br>Prsn Id: 0357713<br>Action: /CsLogn | 703mv4dzUF0zmF6Pe <b>System</b><br>5369 Ti<br>300 <b>Prsn I</b> i<br>Info030PswdHintOpen | Date: Mon Oct 01 14:22:57 CDT<br>rns Id: GLLB<br>ntn Id: 471350047 | 1 2007                                                                   |                   |
| e                          |                                                                                   |                                                                                          |                                                                    |                                                                          | Internet          |

**Step 5** – Once user has entered his/her new password information, they click the 'Change Password' button and the following confirmation form is sent to them via mail:

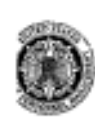

U.S. Office of Personnel Management Retirement Operations Center Post Office Box 45 Boyers, PA 16017-0045

#### Office of Personnel Management Confirmation of Password Reset

Statement Date 10-01-2007

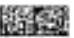

AD10002 JANE DOE-016 4655 N. OAKLEY CHICAGO IL 60657

This statement confirms your request to reset your Password. As of October 1, 2007, your new temporary Password is 35000044.

To access your personal information via the Web site, go to the Your Benefits Resources<sup>TM</sup> at http://resources.hewitt.com/opm, and enter:

- Your User ID
- Your temporary Password
- · A permanent Password you'll create when prompted

To access your personal information via the automated telephone system, call 1-888-767-6738 and enter:

- · Information to uniquely identify yourself
- Your temporary Password
- · A permanent Password you'll create when prompted

You'll need to uniquely identify yourself and provide your Password to access your personal information. If you forget your Password, you can't access your information until you request and receive a new Password.

It is important that you carefully read the Authorization Statement below before you use your Password and Security Answers. This Authorization Statement, which is a legal agreement between you and Office of Personnel Management, makes it possible for Office of Personnel Management to offer you easy and convenient access to your personal information. By using your Password and Security Answers, you agree to be bound by the terms of the Authorization Statement.

471160059 08887-A000002

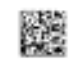

# Information Collection: Confirmation of Security Change

**Description:** This notice is sent to anyone who updates or changes their security credentials on YBR to mitigate possible fraud.

**Step 1** – User logs in to the YBR tool.

| 🚰 08887 [1.0 10-05-07] Log On - Micro                                                                                    | osoft Internet Explorer                                                                                                    |                                                                                                    | _ & ×               |
|----------------------------------------------------------------------------------------------------|----------------------------------------------------------------------------------------------------|----------------------------------------------------------------------------------------------------|---------------------|
| Address Chittps://qlb31.resources.he                                                                                     | witt.com/cl7ybr5qc/ybr5cl74b/CsLogn010InptOpen.do?wdw=primary&fWdw=intro&fPg=%2FCsL                                                                                                    | ogn005WelcOpen&fTkn=f9bb8c02477a373                                                                                                    | 32553410 🔻 🔗 Go 🛛 🏭 |
|                                                                                                    | United States<br>Office of Personnel Management yourbe.                                                                                                    | Feedback<br>nefitsresources™                                                                                                    | <u>*</u>            |
| Log C<br>By loggin<br>learn ho<br>User ID<br>Password<br>Trns ID<br>Use t<br>Log On<br>Browser<br>About He<br>By selecti | In and Authorization - Terms of Service Int and Authorization - Terms of Service Int and Service Int and Service Int and Service Int and Service Int and Service Int and Service Int and Service Int and Service Int and Service Int and Service Int and Service Int Authorization - Terms of Service Int and Service Int and Service | <ul> <li>A &amp; A &amp;</li> <li>Log On Help</li> <li>Register as a New User</li> <li>I Forgot My User ID</li> <li>I Forgot My Password</li> <li>? Answer Center</li> <li>What Is a User ID?</li> </ul> |                     |
|                                                                                                    |                                                                                                    |                                                                                                    | Internet            |
|                                                                                                    |                                                                                                    |                                                                                                    | - montor            |

### Step 2 – User clicks on 'Personal Info' tab and then 'log on info' tab

|                                                                                                    | Secure Mailbox                                      | Feedback   Contact Us   Log Off      |
|----------------------------------------------------------------------------------------------------|-----------------------------------------------------|--------------------------------------|
| United States<br>Office of Personnel Management                                                                                                    |                                                     | <b>nefits</b> resources <sup>™</sup> |
|                                                                                                    | /                                                   | open                                 |
| Pension Planning Info                                                                                                    |                                                     |                                      |
| Your Profile   Beneficiaries   Financial Institutions   Log Or                                                                                                    | n Info                                              |                                      |
|                                                                                                    |                                                     |                                      |
| Your Profile                                                                                                    |                                                     | Find It Fast                         |
|                                                                                                    |                                                     | Beneficiaries GO                     |
| About You                                                                                                    | Incorrect?                                          |                                      |
| Name Jane Doe-035                                                                                                    |                                                     | (?) Answer Center                    |
| Birth Date 01-01-1949                                                                                                    |                                                     | When Are Email     Addresses Used?   |
| Employment Active                                                                                                    |                                                     | About Your Preferred                 |
| Category                                                                                                    |                                                     | Email                                |
| Hire Date 10-01-1987                                                                                                    |                                                     | When Are Mailing<br>Addresses Used?  |
| Spouse Birth Date Information Not on File                                                                                                    |                                                     | When Are Phone                       |
| Location Information Not on File                                                                                                    |                                                     | Numbers Used?                        |
| Email Addresses                                                                                                    |                                                     | Form of                              |
| Percent Email                                                                                                    | Change   Delete                                     | Correspondence                       |
| 123@hewitt.com                                                                                                    | Change   Delete                                     |                                      |
| My Personal Email is Correct                                                                                                    |                                                     |                                      |
| Mailing Addresses                                                                                                    |                                                     |                                      |
| Permanent<br>100 Halfday Rd<br>Lincolnshire IL 60069<br>United States of America                                                                                                    | Change                                              |                                      |
| Phone Numbers                                                                                                    |                                                     |                                      |
|                                                                                                    |                                                     | A internet                           |
|                                                                                                    |                                                     |                                      |
| one Numbers                                                                                                    |                                                     |                                      |
| eferred Form of Correspondence                                                                                                    |                                                     |                                      |
| d You Know?                                                                                                    |                                                     |                                      |
| u'll receive benefits communications as quickly as possib<br>ur preferred form of correspondence to the Secure Mailb<br>immunications are delivered more quickly to the Secure<br>e than by postal mail. | ole if you <u>change</u><br>oox.<br>Mailbox on this |                                      |
| s is where you prefer to receive correspondence ab<br>nefits.                                                                                                    | out your                                            |                                      |
| ferred Mailing Address                                                                                                    | Change                                              |                                      |
|                                                                                                    |                                                     |                                      |
|                                                                                                    |                                                     |                                      |

Step 3 – User clicks on 'change' link under 'Security Questions' heading

| 🚰 08887 [1.0 10-05-07] Log On Info - Microsoft Internet Explorer                                                                                                    |                                                          | _ 8 ×      |
|----------------------------------------------------------------------------------------------------|----------------------------------------------------------|------------|
| Agdress 🗃 https://qlb31.resources.hewitt.com/cl7ybr5qc/ybr5cl74b/CsLognInfo010GdeOpen.do?wdw=primary&fPg=%2FCsPrfl010GdeOpen&                                                                                                    | &fTkn=49d4a3bbba9260cc98bd8a7e228c4f                     | d 🖸 🔗 Go 🦉 |
| United States<br>Office of Personnel Management                                                                                                    | back   Contact Us   Log Off<br>htsresources™             | 2          |
| Retirement <b>Personal</b><br>Pension Planning <b>Info</b>                                                                                                    |                                                          |            |
| Your Profile   Beneficiaries   Financial Institutions   Log On Info                                                                                                    |                                                          |            |
|                                                                                                    | 🖹   A 🕸 A û                                              |            |
| Log On Info                                                                                                    | Find It Fast<br>Personal Info<br>Beneficiaries <b>GO</b> |            |
| 471000047025 Chappa                                                                                                    |                                                          |            |
| 4/100004/035 Change                                                                                                    |                                                          |            |
| Password and Hint                                                                                                    |                                                          |            |
| Your password is on file. <u>Change</u><br>Your hint is Number                                                                                                    |                                                          |            |
| Security Questions                                                                                                    |                                                          |            |
| Your answers are on file.                                                                                                    |                                                          |            |
| a Hewitt eSolution <u>About This Site</u>   <u>Legal Info</u>   <u>Privacy Statement</u>   <u>Feedback</u>   <u>Contact Us</u>   <u>Log C</u><br>Copyright © 2005-2007 Hewitt Management Company LLC                                                                   | ) <u>ff</u>                                              |            |
| Internal Links and Test Information                                                                                                    | n                                                        |            |
| Manifest Info   Client Id Override   PartParmChanger                                                                                                    |                                                          |            |
| Session Id: uGcC83703mv4dzUF0zmF6Pe System Date: Mon Oct 01 14:22:57 CDT 2007           Request Id: 5969762535         Trns Id: GLLB           Prsn Id: 035771300         Prsn Intn Id: 471350047           Action: /CsLognInfo010GdeOpen         CsLognInfo010GdeOpen | 7                                                        |            |
| Done                                                                                                    |                                                          | rnet       |
|                                                                                                    |                                                          |            |

**Step 4** – The user provides answers to 5 security questions that will be used in the event the user forgets his/her password.

| 🚰 08887 [1.0 10-05-07] S | ecurity Ques                                                                                                    | stions - Cha                                                                                                    | nge Your                                                                                                    | Security Qu                                                                                                    | estions - M                                                                                                    | icrosoft Interne                                  | t Explorer                                                                                       |                                                                    |                      |                                |              |                                 | - 8 × |
|--------------------------|----------------------------------------------------------------------------------------------------|----------------------------------------------------------------------------------------------------|----------------------------------------------------------------------------------------------------|----------------------------------------------------------------------------------------------------|----------------------------------------------------------------------------------------------------|---------------------------------------------------|--------------------------------------------------------------------------------------------------|--------------------------------------------------------------------|----------------------|--------------------------------|--------------|---------------------------------|-------|
| Address 🙆 https://qlb31  | .resources.he                                                                                                    | ewitt.com/cl7                                                                                                    | ybr5qc/ybr                                                                                                    | /5cl74b/CsLog                                                                                                    | nInfo040Sec                                                                                                    | uQuesOpen.do?w                                    | /dvv=primary&1                                                                                   | fPg=%2FCsLognIr                                                    | nfo010GdeOpe         | en&fTkn=a7e3bc930              | Db6a6aaa2d7o | obl <b>∙</b> (∂ <sup>2</sup> Go |       |
|                          |                                                                                                    | United<br>Office                                                                                                    | States<br>of Perso                                                                                                    | nnel Manag                                                                                                    | ement                                                                                                    |                                                   | ser<br>y                                                                                         | cure Mailbox   F<br>OU <b>rben</b>                                 | eedback C<br>efitsre | ontact Us   Log C<br>CSOUITCES | Dff<br>™Ø    |                                 | *     |
|                          | Action H<br>Needed I                                                                                                    | Health,<br>Insurance                                                                                                    | Pension                                                                                                    | Retirement<br>Planning                                                                                                    | Personal<br>Info                                                                                                    |                                                   |                                                                                                  |                                                                    |                      |                                |              |                                 |       |
|                          | Your Profi                                                                                                    | ile Benef                                                                                                    | iciaries                                                                                                    | Financial Ir                                                                                                    | stitutions                                                                                                    | Log On Info                                       |                                                                                                  |                                                                    |                      |                                |              |                                 |       |
|                          | Security                                                                                                    | / Question                                                                                                    | ıs                                                                                                    |                                                                                                    |                                                                                                    |                                                   |                                                                                                  |                                                                    |                      | A\$ <b>A</b> û                 |              |                                 |       |
|                          | Chan                                                                                                    | ge Yoı                                                                                                    | ır Se                                                                                                    | curity (                                                                                                    | Questi                                                                                                    | ons                                               |                                                                                                  |                                                                    |                      |                                |              |                                 |       |
|                          | This sect<br>happens<br>exactly h<br>to chang<br>until you<br>nutil you<br>you mus<br>you mus<br>Ch<br>what<br>2. what<br>what<br>what<br>what<br>what<br>what<br>4. croffs | urity featu<br>s, you'll be<br>ge your pa<br>ge your pa<br>reperiod<br>and answ<br>st rememi<br>t's your so<br>syour fast<br>t's your fast<br>t's your fast<br>t' | asked t<br>asked t<br>asked t<br>and rece<br>sword<br>and rece<br>er 5 dif<br>ber exa<br>st friend'<br>her's mid<br>buse's mi<br>t child's<br>at friend'<br>ame of y<br>ame of y<br>ame of y<br>ame of y<br>ame of y<br>ame of y<br>ame of y | s you time<br>co answer s<br>informatio<br>and access<br>ive a new<br>ferent que<br>t spelling.<br>s last name?<br>ddle name?<br>ddle name?<br>ddle name?<br>our best frie<br>our first dog<br>city or town<br>our first dog<br>city or town<br>our first dog<br>city or town<br>our first sch | er<br>if you ever<br>security qu<br>n below. 1<br>tho site if<br>password<br>stions. (A<br>)<br>er<br>er<br>er<br>er<br>er<br>er<br>vou were b<br>u lived on v<br>ool? | ou were growin<br>ou were growin<br>when you were | aassword. I<br>answers m<br>'s match, yu<br>'ou won't h<br>t case se<br>t case se<br>growing up? | f that<br>nust match<br>pu'll be able<br>ave to wait<br>sitive and |                      |                                |              |                                 |       |
|                          | Answ<br>5Ch                                                                                                    | er                                                                                                    | -                                                                                                    |                                                                                                    |                                                                                                    |                                                   |                                                                                                  | •                                                                  |                      |                                |              |                                 |       |
|                          | Answ                                                                                                    | er                                                                                                    | ity Ques                                                                                                    | tions                                                                                                    |                                                                                                    | Cancel                                            |                                                                                                  |                                                                    |                      |                                |              |                                 | T     |
| 🕑 Done                   |                                                                                                    |                                                                                                    |                                                                                                    |                                                                                                    |                                                                                                    |                                                   |                                                                                                  |                                                                    |                      |                                | 🔒 🥝 Int      | ernet                           |       |

**Step 5** – Once user has entered his/her security question answers, they click the 'Change Security Questions' button and the following confirmation form is sent to them via mail:

U.S. Office of Personnel Management Office of Personnel Management Retirement Operations Center Post Office Box 45 **Confirmation of Security Change** Boyers, FA 16017-0045 Statement Date 11-01-2007 ADJODIS JANE HM-UAT-TEST A. UATOOIOI00000-001 DO NOT MAIL NORFOLK VA 23503 This statement confirms that you initialized/changed one or more of the following items on March 23, 2007. User ID Password Security Answers It is important that you carefully read the Authorization Statement below before you use your Password and Security Answers. This Authorization Statement, which is a legal agreement between you and Office of Personnel Management, makes it possible for Office of Personnel Management to offer you easy and convenient access to your personal information. By using your Password and Security Answers, you agree to be bound by the terms of the Authorization Statement. Authorization Statement Your User ID, Password and Security Answers are used to verify your identity and allow you to access and affect changes to your personal information. When used, they serve as your electronic agreement, indicating that you agree to the following: · Any instructions, choices or requests you make through the Web site or the Retirement Information Office will be considered your written permission to the Office of Personnel Management and the Retirement Information Office to provide information or conduct transactions on your behalf, in accordance with the policies, programs, practices and benefit plans administered by the Office of Personnel Management. 000011000 08887-A000013

## Information Collection: Confirmation of Address Change

**Description**: This notice is sent to any annuitant or former employee on DBTS who changes their address to mitigate possible fraud (it is sent to the former and new address).

| 🚰 08887 [1.0 10-05-07] Log On - Microsoft Internet Explorer                                                                                                    | _ @ ×                                                                                                    |
|----------------------------------------------------------------------------------------------------|----------------------------------------------------------------------------------------------------|
| Address 💩 https://qlb31.resources.hewitt.com/cl7ybr5qc/ybr5cl74b/CsLogn010lnptOpen.do?wdw=primary&fWdw=in                                                                                                    | tro&fPg=%2FCsLogn005WelcOpen&fTkn=f9bb8c02477a3732553410 🚽 🄗 Go 🛛 🧱                                                                                                    |
| United States<br>Office of Personnel Management                                                                                                    | your <b>benefits</b> resources                                                                                                    |
| Log On         By logging on, you agree to the Terms of Service, Also see our Privacy learn how we collect, use, and protect your personal information.         User ID         Password         Trns ID         Use this site with a screen reader.         Log On         Browser and Software Considerations   Legal Information   Privacy St About Hewitt | A Statement to<br>Statement to<br>Contract My User ID<br>Forgot My User ID<br>Forgot My Password<br>Contract My Password<br>Contract My Password |
| By selecting Log On, I understand and agree that the entry of my user ID, pas<br>answers, and/or other identifier is the method this Web site uses to verify my                                                                                                    | isword, security<br>identity. They                                                                                                    |
|                                                                                                    | 🕒 📄 💓 Internet                                                                                                    |

**Step 1** – User logs in to the YBR tool.

Step 2 – User clicks on 'Personal Info' tab and then 'Your Profile' tab

| os://alb31.resources.hewitt.com/cl7vbr5ac                                               | /vbr5cl74b/GlblNavRoutingOpen.do?wdw=primarv&navTab=Prs | slinfoTab&fPa=%2FCsLoaninfo010GdeOpen&fTkn=b3abf99f                                                    | 638c6 • |
|-----------------------------------------------------------------------------------------|---------------------------------------------------------|----------------------------------------------------------------------------------------------------|---------|
| United State<br>Office of Person<br>Bernsteining Person<br>Banning Person               | s<br>sonnel Management Y                                | oure Mailbox   Feedback   Contact Us   Log Off<br>Our <b>benefits</b> resources                        |         |
| Your Profile Beneficiant                                                                | s   Financial Institutions   Log On Info                | A 3 A 3  Find It Fast Personal Info                                                                    |         |
| About You                                                                               | Incorrect?                                              | Beneficiaries CO                                                                                       |         |
| Name Ja<br>Birth Date 01                                                                | ne Doe-035<br>-01-1949                                  | Answer Center      When Are Email                                                                      |         |
| Zip Code 60                                                                             | 069                                                     | Addresses Used?                                                                                        |         |
| Employment Ac<br>Category                                                               | tive                                                    | <u>About Your Preferred</u> <u>Email</u>                                                               |         |
| Day Phone In                                                                            | formation Not on File                                   | When Are Mailing                                                                                       |         |
| Hire Date 10                                                                            | -01-1987                                                | Addresses Used?                                                                                        |         |
| Spouse Birth Date In                                                                    | formation Not on File                                   | When Are Phone                                                                                         |         |
| Location In                                                                             | formation Not on File                                   | Numbers Used?                                                                                          |         |
| Email Addresses                                                                         |                                                         | <ul> <li><u>About Your Preferred</u></li> <li><u>Form of</u></li> <li><u>Correspondence</u></li> </ul> |         |
| Personal Email<br>123@hewitt.com                                                        | <u>Change</u>   <u>Delete</u>                           |                                                                                                    |         |
| My Personal Emai                                                                        | is Correct                                              |                                                                                                    |         |
| Mailing Addresses                                                                       |                                                         |                                                                                                    |         |
| <b>Permanent</b><br>100 Halfday Rd<br>Lincolnshire IL 60069<br>United States of America | Change                                                  |                                                                                                    |         |
| Phone Numbers                                                                           |                                                         |                                                                                                    |         |
|                                                                                         |                                                         |                                                                                                    |         |

# Step 3 – User clicks on 'change' link under 'Mailing Address' heading

| https://glb31.resources.hewitt.com/cl7ybr5qc/ybr5cl74b/GlblNavRoutingOpen.do?wdw=prima | ry&navTab=PrsllnfoTab&fPg=%2FCsLognInfo010GdeOpen&fTkn=b3abf99f638c6;              |
|----------------------------------------------------------------------------------------|------------------------------------------------------------------------------------|
| United States<br>Office of Personnel Management                                        | Secure Mailbox   Feedback   Contact Us   Log Off<br>your <b>benefits</b> resources |
| Retirement <b>Personal</b><br>Pension Planning <b>Info</b>                             |                                                                                    |
| Your Profile   Beneficiaries   Financial Institutions   Log On Info                    |                                                                                    |
|                                                                                        |                                                                                    |
| Your Profile                                                                           | Find It Fast<br>Personal Info                                                      |
| About You                                                                              | Incorrect?                                                                         |
| Name Jane Doe-035                                                                      | (?) Answer Center                                                                  |
| Birth Date 01-01-1949                                                                  | When Are Email                                                                     |
| Zip Code 60069                                                                         | Addresses Used?                                                                    |
| Employment Active<br>Category                                                          | <u>About Your Preferred</u> <u>Email</u>                                           |
| Day Phone Information Not on File                                                      | When Are Mailing                                                                   |
| Hire Date 10-01-1987                                                                   | Addresses Used?                                                                    |
| Spouse Birth Date Information Not on File                                              | When Are Phone Numbers Used2                                                       |
| Location Information Not on File                                                       | About Your Droforred                                                               |
| Email Addresses                                                                        | Form of<br>Correspondence                                                          |
| Personal Email Char<br>123@hewitt.com                                                  | nae   Delete                                                                       |
| My Personal Email is Correct                                                           |                                                                                    |
| Mailing Addresses                                                                      |                                                                                    |
| Permanent<br>100 Halfday Rd<br>Lincolnshire IL 60069<br>United States of America       | Change                                                                             |
| Phone Numbers                                                                          |                                                                                    |
|                                                                                        | A laborat                                                                          |

**Step 4** – The user provides updated mailing address information including city, state, zip code, and country (if applicable).

| 🍯 08887 [1.0 10-05-07] Maili | ng Address - Ch                    | ange Mailing /                           | Address - Un                                 | ited States         | of America -     | Microsof | ft Internet Explorer             |                            |                          |            |            | _    | ₽ × |
|------------------------------|------------------------------------|------------------------------------------|----------------------------------------------|---------------------|------------------|----------|----------------------------------|----------------------------|--------------------------|------------|------------|------|-----|
| Address 🙋 https://qlb31.res  | ources.hewitt.com                  | /cl7ybr5qc/ybr                           | icl74b/CsPstlA                               | ddr010Updt          | _100pen.do?w     | dw=prima | ry&fPg=%2FCsPrfl01               | DGdeOpen&fTkn=60           | d55e4eab79238            | ab0354     | ad6c0e(🔽   | ∂°G0 | 1   |
|                              |                                    | ted States<br>ice of Persor              | nel Manage                                   | ement               |                  |          | Secure Mailbox<br>your <b>be</b> | Feedback Cont<br>nefitsres | act Us   Log O<br>OUTCES | off<br>IMØ |            |      | *   |
| AN                           | ction Health,<br>leeded Insurance  | e Pension                                | Retirement<br>Planning                       | Personal<br>Info    |                  |          |                                  |                            |                          |            |            |      |     |
| Y                            | our Profile   Be                   | neficiaries                              | Financial In                                 | stitutions          | Log On Info      | l i      |                                  |                            |                          |            |            |      |     |
|                              |                                    |                                          |                                              |                     |                  |          |                                  | E   A                      | .\$ Aû                   |            |            |      |     |
|                              | Mailing Addres                     | s<br>Inilian (                           |                                              |                     | the difference   |          | 6 A                              |                            |                          |            |            |      |     |
|                              | Change M                           | aning A                                  | adares                                       | s - Un              | ited Sta         | ites o   | of America                       |                            |                          |            |            |      |     |
| a                            | address in a dif                   | ferent coun                              | try, <u>Choosi</u>                           | e a Differe         | ent Country.     | iou neei | u to auu ari                     |                            |                          |            |            |      |     |
| F                            | Permanent                          |                                          |                                              |                     |                  |          |                                  |                            |                          |            |            |      |     |
|                              | Address                            | DO NOT M                                 | AIL                                          |                     |                  |          |                                  |                            |                          |            |            |      |     |
|                              | City                               | SOUTH PC                                 | INT                                          |                     |                  |          |                                  |                            |                          |            |            |      |     |
|                              | State                              | Ohio                                     |                                              | •                   |                  |          |                                  |                            |                          |            |            |      |     |
|                              | Zip Code                           | 45680                                    |                                              |                     |                  |          |                                  |                            |                          |            |            |      |     |
|                              | Country                            | United Stat                              | tes of Ameri                                 | ca                  |                  |          |                                  |                            |                          |            |            |      |     |
| -                            | 1 Changing<br>future cor           | this mailing<br>respondenc               | address m<br>e is sent.                      | nay affect          | where            |          |                                  |                            |                          |            |            |      |     |
| E                            | Enter the effect                   | tive date for                            | this addre                                   | ISS.                |                  |          |                                  |                            |                          |            |            |      |     |
| -                            | Effective Date                     | 10-01-200<br>(Earliest 01                | 7(m<br>-01-1930)                             | m-dd-yyyy           | )                |          |                                  |                            |                          |            |            |      |     |
|                              | The effect<br>needed b<br>may be b | ive date of<br>ecause you<br>ased on you | your addre<br>r eligibility f<br>ır ZIP code | ss chang<br>or some | e is<br>benefits |          |                                  |                            |                          |            |            |      | v   |
| E Done                       |                                    |                                          |                                              |                     |                  |          |                                  |                            |                          |            | 🥑 Internet |      |     |

**Step 4** (continued) – User completes updates, provides the effective date of the address, and clicks the 'Change Mailing Address' button

| 🎒 08887 [1.0 10-05-07] Mail | ing Address - Char                                                 | nge Mailing Address - United States of America - Microsoft Internet Explorer                                                                                          |            |      | J × |
|-----------------------------|--------------------------------------------------------------------|----------------------------------------------------------------------------------------------------|------------|------|-----|
| Address 🙆 https://qlb31.re  | sources.hewitt.com/c                                               | ://ybr5qc/ybr5cl74b/CsPstlAddr010Updt_10Open.do?wdw=primary&fPg=%2FCsPrfl010GdeOpen&fTkn=60d55e4eab79238ab0354                                                        | ad6c0e(💌   | ∂°Go |     |
|                             | City                                                               | SOUTH POINT                                                                                                    |            |      |     |
|                             | State                                                              | Ohio                                                                                                    |            |      |     |
|                             | Zip Code                                                           | 45680                                                                                                    |            |      |     |
|                             | Country                                                            | United States of America                                                                                                    |            |      |     |
|                             | A Changing t future corre                                          | chis mailing address may affect where<br>espondence is sent.                                                                                                    |            |      |     |
|                             | Enter the effecti                                                  | ve date for this address.                                                                                                    |            |      |     |
|                             | Effective Date                                                     | 10-01-2007 (mm-dd-yyyy)<br>(Earliest 01-01-1930)                                                                                                    |            |      |     |
|                             | The effective<br>needed be<br>may be bas                           | ve date of your address change is<br>cause your eligibility for some benefits<br>sed on your ZIP code.                                                                |            |      |     |
|                             | Change Maili<br>a Hewitt eSolution<br>Copyright © 2005             | About This Site   Legal Info   Privacy Statement   Feedback   Contact Us   Log Off<br>-2007 Hewitt Management Company LLC                                             |            |      |     |
|                             |                                                                    | Internal Links and Test Information                                                                                                    |            |      |     |
| Ŀ                           | <u> 1anifest Info   Cl</u>                                         | ient Id Override   PartParmChanger                                                                                                    |            |      |     |
|                             | Session Id: 1Vb<br>Request Id: 466<br>Prsn Id: 035<br>Action: /CsF | ODk2va78yo3VkSQ_qTWB <b>System Date:</b> Mon Oct 01 14:34:50 CDT 2007<br>898201 <b>Trns Id:</b> GLLB<br>110037 <b>Prsn Intn Id:</b> 5461037<br>PstlAddr010Updt_10Open |            |      |     |
| ど Done                      |                                                                    |                                                                                                    | 🥝 Internet |      |     |
| 🏽 🛃 Start 🛛 🚮 🥭 🔯           | 3 🚾 🕴 💽                                                            | inbox - Micros 🖉 Your Benefits 🖉 Document1 🏾 🍘 Your Benefits 🎼 08887 [1.0 10 🗒 Document - W                                                                           | S 📢 💷 🍐    | 3:40 | РМ  |

*Step 5* – Once user has submitted his/her new address information the following confirmation form is sent to them via mail:

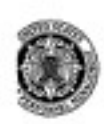

U.S. Office of Personnel Management Retirement Operations Center Post Office Box 45 Boyers, PA 16017-0045

#### Office of Personnel Management Confirmation of Address Change

Statement Date 02-01-2008

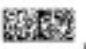

JOHN DOE-001-029 123 MAIN STREET CITY HE LIVES IL 60240

This statement confirms that you added or changed a permanent address on file on February 1, 2008. For security reasons, this confirmation notice was sent to your previous permanent address.

Your new address is:

100 Half Day Road Lincolnshire IL 60069

#### For More Information

If you need additional information, access the Your Benefits Resources<sup>TM</sup> Web site at http://resources.hewitt.com/opm or call the Retirement Information Office toll-free at 1-888-767-6738. Customers located within the Washington, DC area and internationally, must call 202-757-6738. Hearing impaired customers may call 1-800-878-5707. Customer Service Specialists are available between 7:30 a.m. and 7:45 p.m., Eastern time, Monday through Friday.

Your Benefits Resources<sup>114</sup> is a trademark of Hewitt Management Company LLC.

050003908 08887-A000002

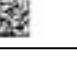

## Information Collection: Confirmation of Preference Change

**Description**: This notice is sent to anyone who changes the preference of how they would like to receive forms from DBTS (electronic or US Mail).

**Step 1** – User logs in to the YBR tool.

| 🚰 08887 [1.0 10-05-07] Log On - Microsoft Internet Explorer                                                                                                    |                                                                                                    | _ & ×             |
|----------------------------------------------------------------------------------------------------|----------------------------------------------------------------------------------------------------|-------------------|
| Address 🗃 https://qlb31.resources.hewitt.com/cl7ybr5qc/ybr5cl74b/CsLogn010InptOpen.do?wdw=primary&fWdw=intro&fPg=%2FCsLogn                                                                                                    | 005/VelcOpen&fTkn=f9bb8c02477a373255341                                                                            | 0 <b>-</b> 🖓 Go 🚺 |
| United States<br>Office of Personnel Management yourbend                                                                                                    | efitsresources                                                                                                    | <u>*</u>          |
| Log On<br>By logging on, you agree to the <u>Terms of Service</u> . Also see our <u>Privacy Statement</u> to<br>learn how we collect, use, and protect your personal information.<br>User ID<br>Password<br>Trms ID<br>Use this site with a screen reader. | A A A Log On Help Register as a New User I Forgot My User ID I Forgot My Password Answer Center What Is a User ID? |                   |
| Browser and Software Considerations   Legal Information   Privacy Statement  <br>About Hewitt                                                                                                    |                                                                                                    |                   |
| Agreement and Authorization - Terms of Service<br>By selecting Log On, I understand and agree that the entry of my user ID, password, security<br>answers, and/or other identifier is the method this Web site uses to verify my identity. They            | A                                                                                                    | <b>▼</b>          |
|                                                                                                    |                                                                                                    | ernet             |

**Step 2** – The user selects the 'Personal Info' tab. Once on the 'Your Profile' screen, the user can then make address (email or mailing) changes.

| 🚰 08887 [1.0 10-05-07] Your Profile - Microsoft Internet Explorer                                                                                                    |                                                 |                                                                                                    | _ 8 ×            |
|----------------------------------------------------------------------------------------------------|-------------------------------------------------|----------------------------------------------------------------------------------------------------|------------------|
| Address 💩 https://qlb31.resources.hewitt.com/cl7ybr5qc/ybr5cl74b/Glbl                                                                                                    | NavRoutingOpen.do?wdw=primary&navTab=PrslInfoTa | ab&fPg=%2FCsLognInfo010GdeOpen&fTkn=b3abf99                                                                                                    | 1f638c6 🔹 🔗 Go 🔢 |
| United States<br>Office of Personnel Man<br>Pension Retirement Personal<br>Planning Info                                                                                                    | agement YOU                                     | Iailbox   Feedback   Contact Us   Log Off<br>r <b>benefitsr</b> esources™                                                                                                    | ×                |
| Your Profile<br>Your Profile                                                                                                    | Institutions Log On Info                        | ► A3 A0<br>Find It Fast<br>Personal Info<br>Beneficiaries ▼ 60                                                                                                    |                  |
| Name       Jane Doe-035         Birth Date       01-01-1949         Zip Code       60069         Employment       Active         Category       Day Phone         Day Phone       Information No         Hire Date       10-01-1987         Spouse Birth Date       Information No         Location       Information No         Email Addresses       Personal Email | t on File<br>t on File<br>t on File             | <ul> <li>Answer Center</li> <li>When Are Email<br/>Addresses Used?</li> <li>About Your Preferred<br/>Email</li> <li>When Are Mailing<br/>Addresses Used?</li> <li>When Are Phone<br/>Numbers Used?</li> <li>About Your Preferred<br/>Form of<br/>Correspondence</li> </ul> |                  |
| Personal Email<br>123@hewitt.com<br>My Personal Email is Correct<br>Mailing Addresses<br>Permanent<br>100 Halfday Rd<br>Lincolnshire IL 60069<br>United States of America<br>Phone Numbers                                                                                                    | <u>Change</u>                                   |                                                                                                    |                  |

Step 3- The user will be prompted to select his/her preferred form of correspondence and then clicks the 'Change Preferences' button.

| 🎒 08887 [1.0 10-05-07] Pre                                                                                                    | ferences - Change Your Preferences - Microsoft Internet Explorer                                                                                                    |             |       | _ 8 ×     |
|----------------------------------------------------------------------------------------------------|----------------------------------------------------------------------------------------------------|-------------|-------|-----------|
| Address 🙋 https://qlb31.re                                                                                                    | esources.hewitt.com/cl7ybr5qc/ybr5cl74b/CsPrfr010UpdtOpen.do?wdw=primary&fPg=%2FCsPrfl010GdeOpen&fTkn=6ac656a3c929a831851454                                                                                                    | 141c4648c65 | • 🖓 😳 | <b>11</b> |
|                                                                                                    | United States<br>Office of Personnel Management                                                                                                    | Dff         |       | <u>^</u>  |
|                                                                                                    | Action Health, Retirement Personal Needed Insurance Pension Planning Info                                                                                                    |             |       |           |
| Address       https://qib31 resources.hewitt.com/cl7ybr5qc/yb/c5q74b/C5Prfv010UpdtOpen.do?wdw=prima         View Profile       United States<br>Office of Personnel Management         Addon       Health,<br>Needed       Pension         Profile       Beneficiaries       Financial Institutions         Log On Info         Preferences         Change Your Preferences         Office of Personal Institutions       Log On Info         Preferences         Office of Preferences         (accessible on this site)         Preferred Mailing Address         (see below)         Preferred Mailing Address         Which email address should be used for your benefits corre         -No Email Address on File         Note: Add or change your email address in Your Profile.         Change Preferences         Info         Info         Info         Preferred Mailing Address         Of the state of this site         Log Deficience         Info         Info         Preferred Email Address         Office of change your email address in Your Profile.         Internal Links and         Rewift cSolution         A Hewift cSolution         About This Site   Legal Info | Your Profile Beneficiaries Financial Institutions Log On Info          Preferences         Change Your Preferences         Preferred Form of Correspondence         Where do you prefer to receive correspondence about your benefits?            • The Secure Mailbox         (accessible on this site)         • Preferred Mailing Address         (scee below)          Preferred Email Address         Which email address should be used for your benefits correspondence?            • No Email Addresss on File          Note: Add or change your email address in Your Profile.         Change Preferences             • Add or change your email address in Your Profile.             • Add or change your email address in Your Statement   Feedback   Contact Us   Log Off            • Advective Maile your Hewitt Management Company LLC |             |       |           |
|                                                                                                    | Internal Links and Test Information                                                                                                    |             |       |           |
| <br>E                                                                                                    | Manifest Info   Client Id Override   PartParmChanger                                                                                                    | 🔒 🥑 Int     | ernet | <b>_</b>  |

**Step 4** – Once user has submitted his/her preferences the following confirmation form is sent to them via mail:

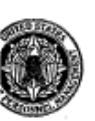

U.S. Office of Personnel Management Retirement Operations Center Post Office Box 45 Boyers, PA 16017-0045

#### Office of Personnel Management Confirmation of Preference Change

Statement Date 02-01-2008

A000001 JOHN DOE-001-029 123 MAIN STREET CITY HE LIVES IL 60240

This statement confirms that you changed one or more of your address preferences on February 1, 2008. For security reasons, this confirmation notice was sent to your permanent address.

Your correspondence preference is U.S. Mail.

Your mailing address preference is:

100 Half Day Road Lincolnshire IL 60069

You do not have an e-mail address preference on file.

#### For More Information

If you need additional information, access the *Your Benefits Resources*<sup>TM</sup> Web site at **http://resources.hewitt.com/opm** or call the Retirement Information Office toll-free at **1-888-767-6738**. Customers located within the Washington, DC area and internationally, must call 202-757-6738. Hearing impaired customers may call 1-800-878-5707. Customer Service Specialists are available between 7:30 a.m. and 7:45 p.m., Eastern time, Monday through Friday.

Your Benefits Resources™ is a trademark of Hewitt Management Company LLC.

050003908 08887-A000001

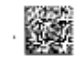

## Information Collection: Assignment Cover Letter

Description: This cover letter accompanies the Assignment Form which provides a method to the annuitant of assigning his or her Basic Life Insurance, Option A Standard Life Insurance, and Option B Additional Life Insurance to another individual or a trust.

| Address in https://qlb31.resources.hewltt.com/cl7ybr5qc/ybr5cl74b/CsLogn010lnptOpen.do?wdw=primery&4Wdw=intro&ftPg=%2FCsLogn005WelcOpen&ftRn=f9bb8c02477a3732553410 · C · O                                                                                                    | rnet Explorer                                                                                                    |
|----------------------------------------------------------------------------------------------------|----------------------------------------------------------------------------------------------------|
| United States<br>Office of Personnel Management       Seedback         United States<br>Office of Personnel Management       United States<br>yourbenefitsresources <sup>TM</sup> Image: Construct of the States of Service       Image: Construct of Service         By logging on, you agree to the Terms of Service. Also see our Privacy Statement to       Image: Construct of Service                                                                                                    | 37ybr5qc/ybr5c174b/CsLogn010InptOpen.do?wdw=primary&fWdw=intro&fPg=%2FCsLogn005/WelcOpen&fTkn=f9bb8c02477a3732553410 🚽 🔗 Go 🔤 🌆                                                 |
| Log On       Log On Help         By logging on, you agree to the Terms of Service. Also see our Privacy Statement to       Register as a New User                                                                                                    | ad States<br>e of Personnel Management yourbenefitsresources                                                                                                    |
| Iearn how we collect, use, and protect your personal information.       • I Foract My User ID         User ID       • I Foract My Password         Password       • I Foract My Password         Trns ID       • I foract My Password         Use this site with a screen reader.       • Maxter Center         What Is a User ID?       • Maxter Considerations   Lecal Information   Privacy Statement           About Hewritt       • Agreement and Authorization - Terms of Service         By selecting Usg Dn, I understand and agree that the entry of my user ID, password, security answers, and/or other identifiers is the method this Web site uses to verify my identify. They | wthorization - Terms of Service       Also see our Privacy Statement to a some memory of the second security there is the method this web site uses to verify my identity. They |
| 🖹 🕒 🕒 İnternet                                                                                                    | 🕒 🕒 🍅 Internet                                                                                                    |

Step 1 - User logs in to the YBR tool.

*Step 2* – The user selects the 'Pension' tab and will select the 'assignment form' to be sent to their preferred mailing address. The user selects the 'Request Materials' button.

| 🚰 08887 [1.0 10-05-07] Request Materials - Microsoft Internet Explorer                                                                                                    |                                                                     | _ @ ×        |
|----------------------------------------------------------------------------------------------------|---------------------------------------------------------------------|--------------|
| Address 🕘 https://qlb31.resources.hewitt.com/cl7ybr5qc/ybr5cl74b/CsRqstMtrls010SlctOpen.do?fFIF=true&wdw=primary&fPg=%2FDbYv                                                                                                    | ourKyBnftPmtDt010GdeOpen&fTkn=19030                                 | 431e00 🗹 🔗 🕅 |
| Secure Mailbox   F         United States       Secure Mailbox   F         Office of Personnel Management       YOURDED         Action       Health,<br>Needed       Retirement<br>Insurance       Personal         Key Dates       Education       Info                                                                         | eedback   Contact Us   Log Off<br>efitsresources™                   | ×            |
| Request Materials Materials That Must Be Sent to You                                                                                                    | A & A       Important     Using Adobe® Reader to     Open PDF Files |              |
| Assignment Form RI 76-10 On-Demand COC Designation of Beneficiary SF2823  Request Materials Cancel                                                                                                    |                                                                     |              |
| a Høvitt øSolution <u>About This Site   Legal Info</u>   <u>Privacy Statement</u>   <u>Feedback</u>   <u>Contact Us</u>   <u>L</u><br>Copyright © 2005-2007 Hevitt Management Company LLC                                                                                                    | og Off                                                              |              |
| Internal Links and Test Informat                                                                                                    | ion                                                                 |              |
| Manifest Info       Client Id Override       PartParmChanger         Session Id:       1VbODk2va78yo3VkSQ_qTWB System Date:       Mon Oct 01 14:34:50 CDT 3         Request Id:       3000442472       Trns Id: GLLB         Prsn Id:       035110037       Prsn Intn Id: 5461037         Action:       /CsRqstMtrls010SlctOpen | 2007                                                                |              |
| Done                                                                                                    |                                                                     | Internet     |

**Step 3** – The user will receive the following confirmation form via mail as well as the requested Assignment Form (RI 76-10):

U.S. Office of Personnel Management Retirement Operations Center Post Office Box 45 Boyers, PA 16017-0045

Assignment Cover Letter

Statement Date 11-01-2007

A000012 C3 UAT 2-70 TESTCASE YER-017 100 HALF DAY ROAD LINCOLNSHIRE IL 60069

Attached is the Assignment Form you requested.

#### Instructions

1. Complete the form.

2. Sign the form. Make sure you sign and date the form.

3. The form must be signed by two witnesses. (A witness cannot be an assignce).

Make a copy of the form for your files and return the original form to OPM in the return envelope provided.

The Assignment Form will be forwarded to the insurance company for approval.

#### For More Information

If you need additional information, access the Your Benefits Resources<sup>TM</sup> Web site at http://resources.hewitt.com/opm or call the Retirement Information Office toll-free at 1-888-767-6738. Customers located within the Washington, DC area and internationally, must call 202-757-6738. Hearing impaired customers may call 1-800-878-5707. Customer Service Specialists are available between 7:30 a.m. and 7:45 p.m., Eastern time, Monday through Friday.

Your Benefits Resources<sup>TM</sup> is a trademark of Hewitt Management Company LLC.

031180037 08887-A000012

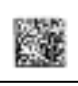

| FEGLI                                       |  |
|---------------------------------------------|--|
| Factorii Employaes<br>Cologi Lite Insurance |  |

Assignment Federal Employees' Group Life Insurance (FEGLI) Program

Note: Read instructions on the back of Part 2 before completing this form.

| *This is NOT a Desig | mation of Beneficiary. Use | SF 2823 to designate beneficiaries. |
|----------------------|----------------------------|-------------------------------------|
|                      |                            |                                     |

| A. Information About the                                                        | Insured (no                                  | t the Assignee) (typ                                      | e or prie                     | 0                             |                                                                                                    |                              |                                 |                              |                                             |
|---------------------------------------------------------------------------------|----------------------------------------------|-----------------------------------------------------------|-------------------------------|-------------------------------|----------------------------------------------------------------------------------------------------|------------------------------|---------------------------------|------------------------------|---------------------------------------------|
| Name of Instant (Lest, first, middle)                                           |                                              |                                                           | Dat                           | e of birth of i               | Insured (Assolitely                                                                                             | 9339                         | Social Security                 | y Number o                   | d'Insured                                   |
|                                                                                 |                                              |                                                           |                               |                               |                                                                                                    |                              |                                 |                              |                                             |
| The Insured is A                                                                | a ompityre                                   |                                                           | Ire                           | o insured is                  | retired or resoluti                                                                                             | ng Federal                   | Employees' Ce                   | expensation                  | give "CSA",                                 |
| Place as "2" in the                                                             | ntine                                        | 7                                                         | *C8                           | IP, or OWCF                   | Polaim number:                                                                                                  |                              |                                 |                              |                                             |
| appropriate ton.                                                                | compensationer                               | and the set of the set of the set                         | -+ i                          |                               | Constant and                                                                                                    | and the second second second |                                 |                              |                                             |
| Department or agency in which the li-<br>Department or agency                   | naured to present                            | y employed (i) retires, last                              | department<br>But             | or agency w<br>ers or Divisi  | here the Instratio<br>law                                                                                       | workegt:                     | Leastion (Circ                  | state and                    | ZIP costs (                                 |
| coparation of against                                                           |                                              |                                                           | 1.00                          |                               |                                                                                                    |                              | receiver the state              | , and a const                | on comp                                     |
|                                                                                 |                                              |                                                           | _                             |                               |                                                                                                    | _                            |                                 |                              |                                             |
| <ol> <li>Information About the</li> </ol>                                       | Assignee(s)                                  | (type or print)                                           |                               | Contraction in some           |                                                                                                    |                              |                                 | CONTRACTOR OF CONTRACT       |                                             |
| the additionant of the states and is                                            | te ontra C                                   | Sport Spring Summer                                       | 1.16                          | 60141012.2                    | Santaskas (Sis <sup>6</sup> in                                                                                  | •05                          | 3019                            | teenin ja                    |                                             |
|                                                                                 |                                              |                                                           | 0.0000000000                  | Contraction of the            |                                                                                                    |                              | STREET COOLES                   | 14564 1915                   | Self Sectors                                |
|                                                                                 | ļ                                            |                                                           |                               |                               |                                                                                                    |                              |                                 |                              |                                             |
|                                                                                 |                                              |                                                           |                               |                               |                                                                                                    |                              |                                 |                              |                                             |
|                                                                                 |                                              |                                                           |                               |                               |                                                                                                    |                              |                                 |                              |                                             |
|                                                                                 |                                              |                                                           |                               |                               |                                                                                                    |                              |                                 |                              |                                             |
|                                                                                 |                                              |                                                           |                               |                               |                                                                                                    |                              |                                 |                              |                                             |
|                                                                                 |                                              |                                                           |                               |                               |                                                                                                    |                              |                                 |                              |                                             |
|                                                                                 |                                              |                                                           |                               |                               |                                                                                                    |                              |                                 |                              |                                             |
|                                                                                 |                                              |                                                           |                               |                               |                                                                                                    |                              |                                 | -+-                          |                                             |
|                                                                                 |                                              |                                                           |                               |                               |                                                                                                    |                              |                                 | - 1                          |                                             |
|                                                                                 |                                              | 1 0. dt                                                   |                               |                               |                                                                                                    |                              |                                 | - F                          |                                             |
| Tou                                                                             | н (нин еднес .                               | 100% of 1.09 (Do Not us                                   | e doular an                   | rounds or Dy                  | pes of insuranc                                                                                                 | ay —                         |                                 | -                            |                                             |
| C. Statement of Insured e                                                       | or Assignee                                  | (type or print)                                           |                               |                               |                                                                                                    |                              |                                 |                              |                                             |
| Your name and address (Inchaing 2)                                              | IP codej                                     |                                                           | Please ches                   | ù ose:                        |                                                                                                    | Please ch                    | eck both of the                 | 3601                         |                                             |
|                                                                                 |                                              |                                                           | Lan:                          | _                             | -                                                                                                    |                              |                                 | former the state             | i dalam                                     |
|                                                                                 |                                              |                                                           | the b                         | bund                          | an Assigned                                                                                                    | 1 Million                    | witnesses who                   | shave signe                  | d below.                                    |
|                                                                                 |                                              |                                                           |                               |                               |                                                                                                    | 1 46                         | d not name sith                 | ar vitaas                    | as an aisignea.                             |
|                                                                                 |                                              |                                                           | See back e                    | f Part 2 for d                | lefinitions.                                                                                                    | -                            |                                 |                              |                                             |
| I understand that upon the insured                                              | Pr death, the Off                            | ice of Federal Employees                                  | . 1                           | understand                    | that the Incore                                                                                                 | d ment con                   | tions to pay I                  | ile incorae                  | ce premiums,                                |
| Group Life Insurance (OFEGLI) w<br>assignee's designated beneficiary, it        | dll pay the share<br>f there is one. If      | of any living assigned to<br>the assigned did not         | the o                         | rein after th                 | e assignment.                                                                                                   |                              |                                 |                              |                                             |
| designate a beneficiary, OFEGLI v<br>disa before the interest disa, and be      | dll pay the assign<br>the did not deal       | nee, if living, if the assign                             | et l<br>laf                   | understand                    | that I can neve                                                                                                 | r cancel th                  | is assignment                   |                              |                                             |
| the beneficiary(ies) die(s) before the                                          | e Insured dies, C                            | FEGLI will pay the                                        | ]                             | lassign all p<br>a the Learne | resent and futur<br>dis ERCI I come                                                                             | re right, di                 | ie, interest, as<br>at Oation F | od incidente<br>Franklish te | s of ownership<br>the Assistantia           |
| andgater s estate.                                                              |                                              |                                                           |                               | isted abuve.                  | NIS PROLA NEW                                                                                                   | anthe deares                 | pi optian c                     | - e annuig) oc               | un voitaunio                                |
| Signature of Insured/Assignre (Owly a<br>attorney are not acceptable.) This for | the Datameticlesig<br>rm is not valid un     | uee may sign. Signatures &<br>Joss the Insured/Ansignee-s | y guardians<br>igns in this l | , donaervalov<br>box,         | rs or Nerough a p                                                                                               | ower of                      | Date /e                         | nm/dd/()999)/                |                                             |
|                                                                                 |                                              |                                                           | -                             |                               |                                                                                                    |                              |                                 |                              |                                             |
| D. Witnesses To Signatur                                                        | e (A witness                                 | cannot be an assig                                        | inee)                         |                               |                                                                                                    |                              |                                 |                              |                                             |
| Signature of witness                                                            |                                              |                                                           | Address /                     | Including ZA                  | P codel                                                                                                    |                              |                                 |                              |                                             |
| <b>`</b>                                                                        |                                              |                                                           |                               | and the second second         |                                                                                                    |                              |                                 |                              |                                             |
| Signature of witness                                                            |                                              |                                                           | Address /                     | bichadiwe 20                  | P codei                                                                                                    |                              |                                 |                              |                                             |
|                                                                                 |                                              |                                                           |                               |                               |                                                                                                    |                              |                                 |                              |                                             |
|                                                                                 |                                              |                                                           | <u> </u>                      |                               |                                                                                                    |                              |                                 |                              |                                             |
| E. For Agency Use Only                                                          |                                              | and a first of the state                                  |                               |                               |                                                                                                    | W-1-1                        | 1997                            |                              |                                             |
| Receiving agency                                                                | 1                                            | Auto of report pl (www.bla/)595                           | a paita                       | store of anth                 | omzeti ugenay of                                                                                                | DOM                          | 1794                            |                              |                                             |
|                                                                                 |                                              |                                                           |                               |                               |                                                                                                    |                              |                                 |                              |                                             |
| See back of Part 2 for instruc                                                  | tions on whe                                 | re to send this form.                                     | Do not s                      | end it to th                  | he Office of F                                                                                                  | edenal E                     | mployees'                       | Group Li                     | te Insurance.                               |
| U.S. Office of Descented Managemet                                              | 1722121275720                                |                                                           | Dert                          | 1 - Orieniaei                 | 11230400                                                                                                    | an 1926                      | 1227                            |                              | El 76-10                                    |
| FEGU Handbook (RI 76-26)                                                        | PRINT                                        | CLEAR FOR                                                 | (M                            |                               | SAVE                                                                                                    | G                            | ото,                            | vevious editi                | Horesed April 2000<br>Offs are not usefule. |
|                                                                                 | A REAL PROPERTY OF THE OWNER OF THE OWNER OF |                                                           |                               |                               | second second second second second second second second second second second second second second second second | Contraction of the second    |                                 |                              |                                             |

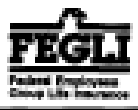

Assignment

Federal Employees' Group Life Insurance (FEGLI) Program \*This is NOT a Designation of Beneficiary. Use SF 2823 to designate beneficiaries. Note: Read instructions on the back of Part 2 before completing in this form.

| A. Information About the Insured (not the Assignee) (type or print)              |                                                                             |                                          |  |  |  |  |
|----------------------------------------------------------------------------------|-----------------------------------------------------------------------------|------------------------------------------|--|--|--|--|
| Narne of Insured (Lart, first, withlie)                                          | Date of birth of Insured (wavibb/909)                                       | Social Security Number of Insured        |  |  |  |  |
| The Insured is: An employee Place on "X" in the appropriate box. A componentiate | If the Insured is retired or receiving Fede<br>"CSI", or OWCP claim number: | nil Employees' Compensation, give "CSA", |  |  |  |  |
| Department or agency in which the Insured is presently employed (Frethred, 5     | ast department or agency where the Insured worked                           | 0                                        |  |  |  |  |
| Department or agency                                                             | , Bureau er Division                                                        | Location (City, state, and ZIP code)     |  |  |  |  |

| en de la compacte | and the second second sec |              | Internet of the second |          | recommendation of the property series and the series of |            |
|-------------------|----------------------------------------------------------------------------------------------------|--------------|------------------------|----------|---------------------------------------------------------|------------|
|                   |                                                                                                    |              |                        |          |                                                         |            |
| 8.                | Information About the Assignee(s) (type or                                                                                                    | print)       |                        |          |                                                         |            |
|                   | Physicana, which which and four owner of the Analysian                                                                                                    | only laretae | Artition distances     | Silvests | . Germanie d                                            | ungi yangi |

|  | and the second second sec |  |  | 1000 |  |
|--|----------------------------------------------------------------------------------------------------|--|--|------|--|
|  |                                                                                                    |  |  |      |  |
|  |                                                                                                    |  |  |      |  |
|  |                                                                                                    |  |  |      |  |
|  |                                                                                                    |  |  |      |  |

Total (Must equal 100% or 1.0) (Do not use dollar amounts or types of insurance)

| C. Statement of insured or Assi                                                                                                    | gnee (type or print)                                                        |                                                             |                                                                                                    |  |
|----------------------------------------------------------------------------------------------------|-----------------------------------------------------------------------------|-------------------------------------------------------------|----------------------------------------------------------------------------------------------------|--|
| Your name and address (lectading ZIP code)                                                                                                    |                                                                             | Please check one:<br>Larr:<br>the Insured an Assignee       | Please check both of these:<br>Lhave signed this form in the presence of the<br>two witnesses who have signed below.<br>I did not name either witness as an assignee. |  |
| I understand that upon the Insured's death,<br>Group I is Insurance OUECI Is will need                                                                                                    | the Office of Federal Employees"                                            | See basis of Part 2 for definitions.                        | od musi continue to pay life insurance pressiones,                                                                                                    |  |
| Group Life instructe (OFEXLE) will pay the state of any irving assigner to the assigner's designated beneficiary, if there is one. If the assigner of designate a beneficiary, or all of designate a beneficiary, or all of the beneficiary (loc) dis(s) befare the Insured dies, OFEGLI will pay the assigner's designate and heater of assigner a state. I understand that I can never cancel this assignment. I understand that I can never cancel this assignment. I understand that I can never cancel this assignment. I assign all present and future right, title, interest, and incidents of owneral in the Insured's FEGLI coverage (eccept Option C – Family) to the Assign Batter of a state. |                                                                             |                                                             |                                                                                                    |  |
| Signature of Icourodi/Assignee (Only the Insure<br>attorney are not acceptable.) This form is not                                                                                                    | edidasignee may sign. Signatures by<br>valid unless the Insured/Assignee si | rgnardians, conservators or through a ,<br>gue in this box. | nower of Date (mm/dd/3939)                                                                                                    |  |
| D. Witnesses To Signature (A w                                                                                                    | itness cannot be an assig                                                   | nee)                                                        |                                                                                                    |  |
| Signature of witness                                                                                                    |                                                                             | Address (Decluding ZiP code)                                |                                                                                                    |  |
| Signature of witness                                                                                                    |                                                                             | Address (Including ZIP code)                                |                                                                                                    |  |
| E. For Agency Use Only                                                                                                    |                                                                             |                                                             |                                                                                                    |  |
| Receiving agency                                                                                                    | Date of receipt (new/dd/9593)                                               | Signature of authorized agency of                           | fficial Title                                                                                                    |  |
| See back of Part 2 for instructions o                                                                                                    | n where to send this form. I                                                | Do not send it to the Office of i                           | Federal Employees' Group Life Insurance.                                                                                                    |  |

U.S. Office of Personnel Management FEGU Handbook (N 76-26)

Part 2 - Insured/Assignee Reassigning

RI 76-10 Revised April 2000 Previous editions are not usable.

#### Information for the Person Completing This Form (Either the Insured or an Assignee Who is Reassigning Coverage)

| The final real view employee solution is a compare distance of the Weissman and the solution of the solution of the solution o | , there is the set of the set of the set of the set of the set of the set $\mathbf{r}_{1}$ , $\mathbf{r}_{2}$                                                                                                    |
|----------------------------------------------------------------------------------------------------|----------------------------------------------------------------------------------------------------|
| General                                                                                                    | easing FIGLI benefits from your estate. It is also possible that you could inherit                                                                                                    |
| What Is An Assignment? An assignment of life insurance is the transfer of                                                                                                    | the PERITT coverage through designation of peak of your antighee(s).                                                                                                    |
| ownership and control of life insurance covarage from the Insured person to one or<br>more persons, firms or trasts. The assignce succives the death benefits when the<br>Issured class, or may designate someone class to receive those benefits.                                                                                                    | Is There Anything I Cannot Assign? Yas, You cannot savigre (1) Family<br>optional insummer coverage (Option C). However, if the assignee(s) cancel(s) Basic<br>insurance, such cancellation automatically cancels all other FEOLI coverage,                                                                                                    |
| How Does An Assignment Differ From A Designation Of Beneficiary? An<br>assignment transfers overership and control of life insurance coverage. A<br>designation does not. An assignce has the right to reassign the coverage to someone<br>else. A designated beneficiary does not. The Insured can cancel a designation of<br>beneficiary at any time, but cannot concel an assignment. You should use this form                                                                                                    | melading Option C. (2) The right to elect more insurance coverage. The Insured<br>retains this right. However, all of the insurance (except for Option C) that the<br>Insured elects will automatically be subject to the existing assignment. (This<br>applies to employees only; annuitants and compentationers cannot elect more<br>insurance coverage.) |
| (R) 76-10) to make an assignment and SF 2823 to make a designation.                                                                                                    | Who Can Cancel The Premiums? The assignee(s) can cancel the coverage. If                                                                                                    |
| How Does This Assignment Affect My Rights? By assigning the insurance, you give up:                                                                                                    | they do so, the premiums also stop. The Insured cannot cancel the premiums or the coverage.                                                                                                    |
|                                                                                                    |                                                                                                    |

- The right to cancel the insurance obversare:
- 2. The right to designate and change beneficiaries,
- The right to part (continue) Option B, if eligible, after the Insured resigns or ends 12 months compay status; Q.,
- The right to convert to a private inserance policy when the FEGLI coverage terminates for any reason other than cancellation; 4.
- 5.1 The right to change the post-65 reduction schedule for Basic insurance after the Insured makes the original election when height retires or begins to receive compensation. If the Insured chose No Reduction or 50% Reduction. the Assignee(s) can charge it to 75% Reduction (unless the Insured received a Living Benefit). No one can change an election of No Reduction to 50% Reduction. See the SF 2818, Continuation of Life Insurance Coverage as a Retiree or Compensationer, for more information.
- The right to change the post-65 reduction schedule for Option B insurance 6. after the Insured makes the original election when heishe retires or begins to
- receive comparisation, under centain circumstances. If the Insured chese No Reduction, the assignee(1) can change it to Fall Reduction. If the Insured chose Full Reduction, the assignee cannot change it. See the SF 2818, Continuation of Life Insurance Coverage at a Bettree or Compensationer, for more information.

What Reduction Elections Can The Insured Make At Reflexment? The insured has the right to make the original electice on how reach Basic and Optice B coverage ba/she wishes to retain after ha/she is age 65 and retired.

The Insured can elect either 75% Reduction, 50% Reduction or No Reduction for Basic (see the SF 2818 for more information about these choices).

The Insured can elect either Full Reduction or No Reduction for Option B (not the SF 2118 for more information about these choices). The Insured can change an election of Fall Reduction to No Reduction, as opplicable.

What Reduction Elections Can The Assignee(s) Make? The assignee(s) can obseque the Insured's Basic election to 75% Reduction (if the Insured did not already elect 75% Reduction). The assignee(s) can change the Insured's Option B election to Full Reduction (if the Insured did not already elect Full Reduction).

Can I Cancel This Assignment? No. This is an improvable assignment of life insurance coverage. For example, you should not make an assignment as collateral for a basik loan which you intend to rapay in full. Even though you repay the loan, that assignment will remain in effect.

When is An Assignment Cancelled? An assignment is void 31 days after the Insured's FEGUI coverage ends.

Should I Cansult A Tax Attorney Or Other Professional Before Making This Assignment? You may want to. It is possible that assignment to a trust may not

#### Completing the Form

Can I Name A Contingent Assignee? No. You cannot mirre a contingent insigner (for enample, you cannot assign to Marin if she is living; otherwise to Jose 3

What If I Make A Mistake? If you ense or change anything on the form, you sheald start again with a new form. Do not submit a form with ensures or cross-ours

What If The Insured Has Several Types Of FEGLI (Like Basic And Option A)? You must assign all of the insurance, although you do not have to assign it all to the same person. You must assign percentages or fractions of the total insurance. that add up to 100% or 1, suspectively

Can I Assian Basic To Semesar And Optional To Semeone Elas? No. You cannot assign types of coverage.

Can I Assign Dollar Amounts? No.

Can I Assign Coverage To Muself? No.

What If I Don't Have An Assigner's Social Scentity Number? If you don't know the number, have it blank. We ask for the number because having it normatimes helps to identify and locate the proper assignee.

#### Other Information

Where Should I Send This Form? If the Insured:

- is an employee; a
- bas been receiving compensation payments from the Office of Workery Compensation Programs for less than 12 months and is still on the agency's rolls as an employee, then

and it to the insured's employing agency.

#### Hitse Insured:

- is a retirea; or
- is receiving compensation payments from the Office of Workers' Compensation Programs and is not still employed or has been receiving compensation payments for at least 12 months; then

Office of Personnel Management send it to: Retirement Operations Center P.O. Box 45 Bayers, PA 16017-0045

When Is The Assignment Effective? The assignment is effective on the date that the Insured's employing effice or retirement system, as appropriate, receives the properly completed, signed and witnessed form.

You cannot cancel this assignment. The Insured cannot cancel life insurance premium withholdings for assigned FEGLI coverage.

No one can assign Option C. CONTRACTOR CONTRACTOR CONTRA Privacy Act Statement

Tide 5, U.S. Code, shapper 87, L40 incommon, as therizes satisfaction of this information. The data year framits will be used in determine ownership of the incomer's Federal Employees (Second Employees) (Second Employees) Management and be placed in the Insured's Official Personnel Folder or reforment file. This information may be disclosed to other Federal agencies or Cooperstimal efficits which may have a used to insew it is connection with your application for a job, license, guart or other beach. It may also be a hared and is subject to verification, via paper, electronic media, or fitrough the use of computer matching programs, with national, state, lecal or other charitable or social security administrative agencies to determine and issue benefits under their programs. In addition, to the report this information indicates possible violation of sivil or criminal law, it may be shared and restlied, as noted above, with an appropriate Fuderal, state, or local law enforcement agencyWe also request that you provide the inserver's Social Security Number to that it may be used as an individual identifier in the Forders Deeployees' Group Life transment Program. Public Law 166-156 (April 26, 1996) requires that any period doing business with the Forderal government fourish a Social Security Pander of an identification number. This is an associated to the 10, Section 7701

While the law does not require you to supply all the information requested on this flops, doing so will assist in the prompt processing of your assignment

Agencies ofter than the Office of Personnel Management may have further routine uses for disclosure of information from the records systems in which they file oppies of this form. If this is the case, they should provide you with any such uses which are applicable at the time you stimulate this form.

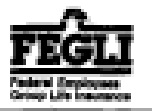

<u>.</u>

Assignment Federal Employees' Group Life Insurance (FEGLI) Program "This is NOT a Designation of Beneficiary. Use SF 2823 to designate beneficiaries.

Note: Read instructions on the back of Part 2 before completing in this form.

|  | The second second second second second second second second second second second second second second second se                                                                                                    | 1 I I I I I I I I I I I I I I I I I I I                                                                                                    |
|--|----------------------------------------------------------------------------------------------------|----------------------------------------------------------------------------------------------------|
|  | the line of the second second s | AND DESCRIPTION OF A DESCRIPTION OF A DE |
|  | Contraction of the second second second second second second second second second second second second second s                                                                                                    |                                                                                                    |
|  |                                                                                                    |                                                                                                    |

| Name of Insured (Last, first, widdle)                                       | ŀ                                                                                                    | Date of birth of Insured (new/dd/2002)                                  | Social Security Number of Insured           |
|-----------------------------------------------------------------------------|----------------------------------------------------------------------------------------------------|-------------------------------------------------------------------------|---------------------------------------------|
|                                                                             |                                                                                                    |                                                                         |                                             |
| The insured is:                                                             | te amployae                                                                                                    | If the Insured is retired or receiving Federa                           | Employees' Compensation, give "CSA",        |
| Place en 'X" in the                                                         | sectines                                                                                                    | "CSI", or OWCP claim number:                                            |                                             |
| appropriate box                                                             | k compressioner                                                                                                    | •                                                                       |                                             |
| Department or agency in which the J                                         | assured is presently employed (if relived, wai dep                                                                                                    | promotil or agency where the thestroid workedy:<br>Research on Division | Learning (Chies made and Will as day        |
| Debramout or ribuely                                                        |                                                                                                    | Bureau of LAN Story                                                     | Location (City, state, and 217 code)        |
|                                                                             |                                                                                                    |                                                                         |                                             |
| B. Information About the                                                    | Assignee(s) (type or print)                                                                                                    |                                                                         |                                             |
| Thereise with have only                                                     | a and and the base to be                                                                                                    | Manage (hardening (Thereby                                              | instatistics (Excess) as regulated          |
| <b>第二日的公司的公司的资源的资源</b> 的                                                    |                                                                                                    | as the first of the second of the                                       |                                             |
|                                                                             |                                                                                                    |                                                                         |                                             |
|                                                                             |                                                                                                    |                                                                         |                                             |
|                                                                             |                                                                                                    |                                                                         | 1 1                                         |
|                                                                             |                                                                                                    |                                                                         |                                             |
|                                                                             |                                                                                                    |                                                                         |                                             |
|                                                                             |                                                                                                    |                                                                         |                                             |
|                                                                             |                                                                                                    |                                                                         |                                             |
|                                                                             |                                                                                                    |                                                                         |                                             |
|                                                                             |                                                                                                    |                                                                         |                                             |
|                                                                             |                                                                                                    |                                                                         |                                             |
|                                                                             |                                                                                                    |                                                                         |                                             |
| Tet                                                                         | ni (Mast equal 100% or 1.0) (Do not use do                                                                                                    | llar amounts or types of insurance)                                     |                                             |
| C Statement of Insured                                                      | or Assignee (type or print)                                                                                                    |                                                                         |                                             |
| Your name and address (Jacladian Z                                          | The code:                                                                                                    | ass check one: Please a                                                 | herk both of these:                         |
| ton and an available to                                                     | 1.00                                                                                                    | 0                                                                       |                                             |
|                                                                             |                                                                                                    | dia laurat 🔲 in Aniana 🗍 🗅                                              | ave signed this form in the presence of the |
|                                                                             |                                                                                                    |                                                                         | o witnesses who have signed below.          |
|                                                                             |                                                                                                    |                                                                         | id not name officer witness as an assignee. |
|                                                                             | 900                                                                                                    | CORR. OF FUEL 2 10F OCTIVITIONS.                                        |                                             |
| I understand that upon the Insure                                           | i's death, the Office of Federal Employees'                                                                                                    | I understand that the Insured must co                                   | artiste to pay life insurance premiums,     |
| Group Life Insurance (OFEGLI) v<br>assignce's designated heneficiary, i     | still pay the share of any lixing assignce to the<br>if there is one. If the assignce did not                                                                                                    | even after the assignment.                                              |                                             |
| designate a heneficiary, OFEGL1 v<br>disc before the incurred disc, and h   | will pay the assignee, if living. If the assignee when did not decimate a beneficiary or all of                                                                                                    | understand that I can never cancel t                                    | this assignment.                            |
| the beneficiary(ins) die(a) before th                                       | a Invared dies, OPEGLI will pay the                                                                                                    | I assign all present and future right, t                                | litle, interest, and incidents of ownership |
| nonfaces state.                                                             |                                                                                                    | in the Internet Product coverage (exc<br>listed above.                  | spr Option C Panasy) to the Assignme(s)     |
| Signature of Insured/Assignee (Only attenues are not accentified). This for | the Insured/Halgese only sign. Signatures by ga-<br>train and solid unless the Insure/Maximum sizes.                                                                                                    | ardions, conservators or through a power of                             | Date (mm/dd/j359)                           |
| <b>&gt;</b>                                                                 | THE REAL PROPERTY OF THE PROPERTY OF THE PROPE | an and post-                                                            |                                             |
| <i>r</i>                                                                    |                                                                                                    |                                                                         |                                             |
| D. Witnesses To Signature                                                   | re (A witness cannot be an assigne                                                                                                    | 2)                                                                      |                                             |
| Signature of witness                                                        | A                                                                                                    | idruss (Including ZIP code)                                             |                                             |
| >                                                                           |                                                                                                    |                                                                         |                                             |
| Signature of witness                                                        | hi                                                                                                    | idruss (Including ZIP code)                                             |                                             |
| >                                                                           |                                                                                                    |                                                                         |                                             |
| E For Anonou Lies Only                                                      |                                                                                                    |                                                                         |                                             |
| Baseleites arrest                                                           | Data of section laws that                                                                                                    | Constants of an final second second second                              | Tèle                                        |
| meterving agency                                                            | Trace of Lenoths between 22(2).                                                                                                    | substant of summinged spency striction                                  | 1 839                                       |
|                                                                             |                                                                                                    |                                                                         |                                             |
| See back of Part 2 for instruc                                              | tions on where to send this form. Do                                                                                                    | not send it to the Office of Federal                                    | Employees' Group Life Insurance.            |
|                                                                             | n service state ( ) i restate i dat estatate dat                                                                                                    | representation 1998                                                     | 8176-10                                     |
| U.S. Office all Personnel Management.<br>FEGUI Handbook (8176-26)           | PRINT   CLEAR FORM                                                                                                    | SAVE G                                                                  | OTO Persiant additions are not urable       |
|                                                                             |                                                                                                    | -                                                                       |                                             |

# **Information Collection: Confirmation of Election**

**Step 1** – User logs in to the YBR tool.

| Address       The provide transformed advances and advances and a sprese that the entry of my user ID, password, security anverse, and growther identifier is the method win. We be its user to writy my identify. They are to the second advances and advances and a sprese that the entry of my user ID, password, security anverse, and growther identifier is the method win. We be its user to writy my identify. They are to advances and advances andvances advances advances advances advances advances ad | 🔮 08887 [1.0 10-05-07] Log On - Microsoft Internet Explorer                                                                                                    | _ 8             | × |
|----------------------------------------------------------------------------------------------------|----------------------------------------------------------------------------------------------------|-----------------|---|
|                                                                                                    | Address 🔊 https://qlb31.resources.hew/tt.com/cl7ybr5qc/ybr5cl74b/CsLogn010lnptOpen.do?wdw=primary&fWdw=intro&fPg=%2FCsLogn005/WelcOpen&fTkn=f9bb&c02477a3732       | 553410 🔹 🤗 Go 📲 | 1 |
| Agreement and Authorization - Terms of Service     Agreement and Authorization - Terms of Service     By selecting log On, 1 understand and spree that the entry of my user 10, password, security inswers, and/or there identifies the the serve of my user 10, password, security inswers, and/or the method this Web situ user to verify my identity. They is the user to verify my identity. They is the user to verify my identity.                                                                                                    | United States<br>Office of Personnel Management yourbenefits resources                                                                                             |                 | * |
|                                                                                                    | Log On       By logging on, you agree to the Terms of Service, Also see our Privacy Statement to learn how we collect, use, and protect your personal information. |                 |   |
*Step 2* – The user selects the 'Health, Insurance, and Other Benefits' tab.

| 88887 [1.0 10-05-07] Health - Microsoft Internet Explorer                                                                                                    |                                                                                                    |                   |
|----------------------------------------------------------------------------------------------------|----------------------------------------------------------------------------------------------------|-------------------|
| Address 👸 https://qlb31.resources.hewitt.com/cl7ybr5qc/ybr5cl74b/GlblNavRoutingOpen.do?wdw=primary&navTab=HlthInsTab&fPg=%2FCs                                                                                                    | YAN010GdeOpen&fTkn=45a1672cd652273ct 💌                                                                                                    | ∂ <sup>°</sup> Go |
| United States<br>Office of Personnel Management<br>Action Health,<br>Need ti Insurance Pension Retirement Personal<br>Health Insurance Pension Other Benefits Other Sites                                                                                                    | dback   Contact US   Log Off<br>fitsresources <sup>TM</sup>                                                                                                    |                   |
| Health<br>Your Plan Facts as of 10-01-2007<br>Medical<br>Coverage<br>105-Blue Cross and Blue Shield Service<br>Benefit Plan-Std(BCBS) - Self and Family                                                                                                    | <ul> <li>▲ A A A A</li> <li>Find It Fast</li> <li>Health, Insurance</li> <li>Beneficiaries S GO</li> <li>What to Do When</li> <li>FEGLI Coverage Ct GO</li> <li>Related Info</li> <li>Coverage as of Today<br/>for You and Your<br/>Dependents</li> <li>Coverage so f 11-01-<br/>2007 for You and Your<br/>Dependents</li> <li>Need forms or<br/>documents?<br/>You can Request Materials.</li> </ul> |                   |
| a Hewitt eSolution About This Site   Legal Info   Privacy Statement   Feedback   Contact Us   Log O<br>Copyright © 2005-2007 Hewitt Management Company LLC<br>Internal Links and Test Informatio<br>Manifest Info   Client Id Override   PartParmChanger<br>Session Id: 1VbODk2va78yo3VkSQ_qTWB System Date: Mon Oct 01 14:34:50 CDT 200 | off<br>n<br>17                                                                                                    |                   |
| Request Id: 4962946477 Trns Id: GLLB                                                                                                    |                                                                                                    |                   |

Step 3 – The user selects 'change' from the drop-down menu on the right.

| 🥙 08887 [1.0 10-05-07] He | ealth - Microsoft Internet Explorer                                                                                                    | ×        |
|---------------------------|----------------------------------------------------------------------------------------------------|----------|
| Address 🙆 https://qlb31.  | resources.hewitt.com/cl7ybr5qc/ybr5ql74b/GlbINavRoutingOpen.do?wdw=primary&navTab=HithinsTab&fPg=%2FCsYAN010GdeOpen&fTkn=45a1672cd652273cl 🗾 🔗 😡                                                                                                    |          |
|                           | United States<br>Office of Personnel Management                                                                                                    | *        |
|                           | Action Needed Insurance Pension Planning Info                                                                                                    |          |
|                           | Health   Insurance and Other Benefits   Other Sites                                                                                                    |          |
|                           | Health         Your Plan Facts as of 10-01-2007         Medical         Coverage         105-Blue Cross and Blue Shield Service         Benefit Plan-Std(BCBS) - Self and Family         Coverage as of Today         0 Coverage as of 11-01-         2007 for You and Your         Dependents         Coverage forms or documents?         You can Request Materials. |          |
|                           | a Hewitt eSolution <u>About This Site</u>   <u>Legal Info</u>   <u>Privacy Statement</u>   <u>Feedback</u>   <u>Contact Us</u>   <u>Log Off</u><br>Copyright © 2005-2007 Hewitt Management Company LLC                                                                                                    |          |
|                           | Internal Links and Test Information                                                                                                    |          |
|                           | Manifest Info   Client Id Override   PartParmChanger                                                                                                    |          |
|                           | Session Id: 1VbODk2va78yo3VkSQ_qTWB System Date: Mon Oct 01 14:34:50 CDT 2007<br>Request Id: 4962946477 Trns Id: GLLB                                                                                                    | <b>•</b> |
| ۲                         | 🔒 😰 Internet                                                                                                    |          |

Step 4 – The user selects the relevant qualifying life event from the drop down list.

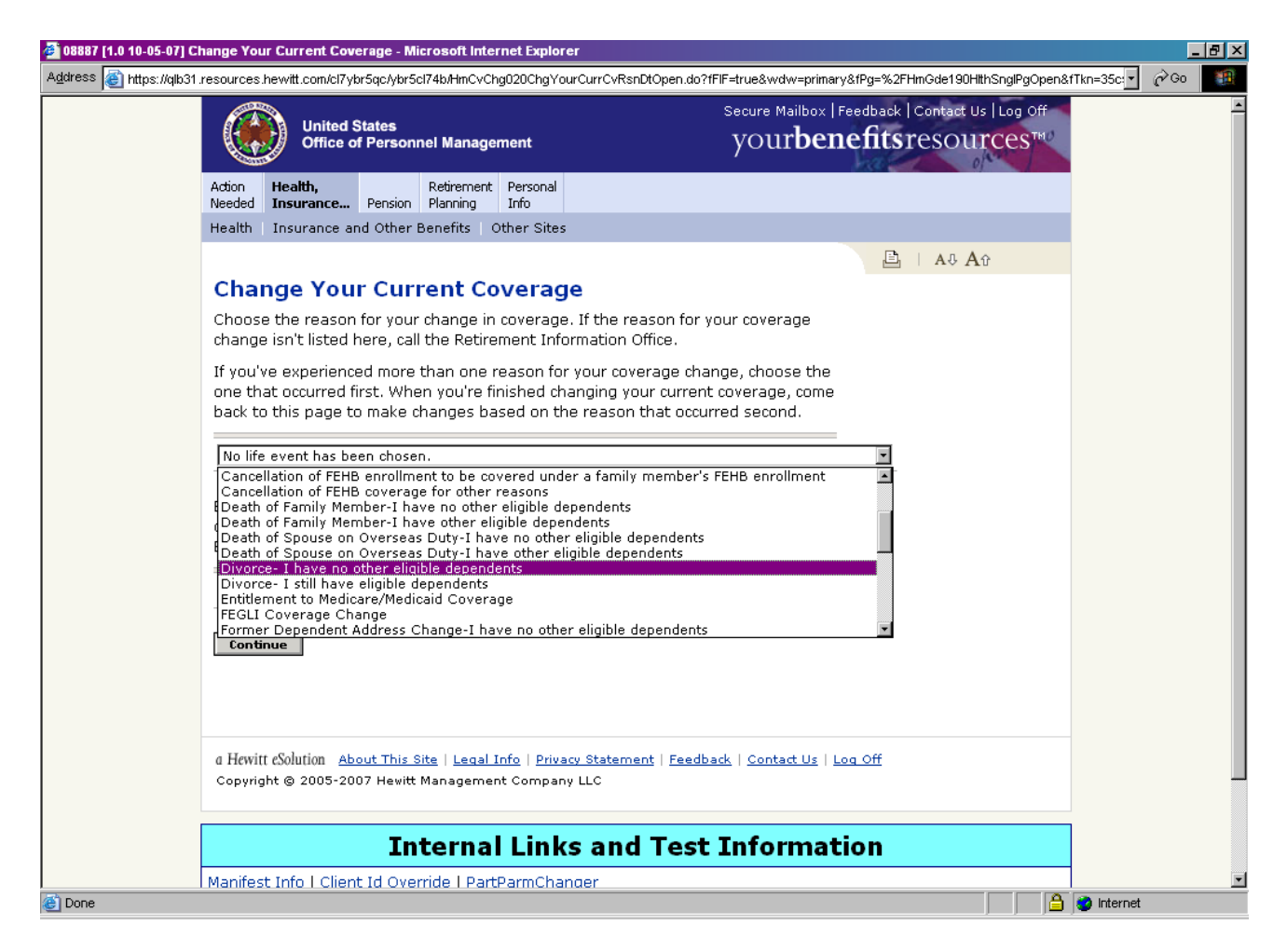

*Step 5* – The user reads and agrees to the **Privacy Act Statement** and additional information regarding the collection of information.

| 8887 [1.0 10-05-07] Change Your Current Coverage - Important Information - Microsoft Int                                                                                                    | ternet Explorer                                                                                                    | _ 8 ×    |
|----------------------------------------------------------------------------------------------------|----------------------------------------------------------------------------------------------------|----------|
| ress 🗃 https://qlb31.resources.hew/tt.com/cl7ybr5qc/ybr5cl74b/HmCvChg020ChgYourCurrCvRsn                                                                                                    | DtHandler.do                                                                                                    | • 🖓 Go 🌆 |
| United States<br>Office of Personnel Management                                                                                                    | Secure Mailbox  Feedback  Contact Us  Log Off<br>yOur <b>benefits</b> resOurces™                                                        | <u>^</u> |
| Action Health,<br>Needed Insurance Pension Planning Info<br>Health Insurance and Other Benefits Other Sites                                                                                                    |                                                                                                    |          |
| Change Your Current Coverage                                                                                                    |                                                                                                    |          |
| Important Information                                                                                                    |                                                                                                    |          |
| The Office of Personnel Management may require you to p<br>regarding the date of your life event. You're permitted to<br>during the year only if you experience certain life events,                                                                                                    | provide documentation<br>change your coverage<br>such as marriage.                                                                      |          |
| By completing this change, you certify that you have expe<br>change in status and that the information you're about to<br>correct.                                                                                                    | erienced an allowable<br>o provide is true and                                                                                          |          |
| Privacy Act Statement: The information you provide when<br>enrollment is needed to process your enrollment in the Fe<br>Benefits Program (FEHB) under Chapter 89, title 5, U.S. C<br>be shared with the health insurance carrier you select so                                                                         | completing your<br>ederal Employees Health<br>ode. This information will<br>that it may (1) identify<br>milde clicibity for             |          |
| payment of a claim for health benefits services or supplies<br>payment of claims with other carriers with whom you migl<br>payment of benefits. This information may be disclosed to<br>Congressional offices which may have a need to know it i<br>application for a jub license, grant or other benefit It may       | s, and (3) coordinate<br>ht also make a claim for<br>o their Federal agencies or<br>n connection with your<br>av also be chared and is  |          |
| subject to verification, via paper, electronic media, or thro<br>matching programs, with national, state, local, or other ch<br>administrative agencies to determine and issue benefits u<br>obtain information necessary for determination or continu<br>this program. In addition, to the extent this information in | and the use of computer<br>naritable or social security<br>under their programs or to<br>lation of benefits under<br>dicates a possible |          |
| violation of civil or criminal law, it may be shared and verif<br>an appropriate Federal, state, or local law enforcement a                                                                                                    | ïed, as noted above, with<br>gency.                                                                                                    |          |
| Chapter 87, title 5, U.S. Code, Federal Employees' Group<br>solicitation of this information. The data you furnish will be                                                                                                    | Life Insurance, authorizes<br>e used to determine your                                                                                  | 2        |
|                                                                                                    |                                                                                                    | Internet |
| life insurance coverage. This information may be shared a<br>verification, via paper, electronic media, or through the us<br>matching programs, with national, state, local or other ch<br>administrative agencies to determine and issue benefits (                                                                   | and is subject to<br>se of the computer<br>aritable or social security<br>under their programs or                                       |          |
| law enforcement agencies, when they are investigating a<br>violation of the civil or criminal law. Public Law 104-134 (A<br>that any person doing business with the Federal governm<br>Security Number or tay identification number. This is an a                                                                      | violation or potential<br>pril 26, 1996) requires<br>nent furnish a Social<br>mendment to title 31                                      |          |
| Section 7701. Failure to furnish the requested information<br>inability to determine your life insurance coverage.                                                                                                    | n may result in OPM's                                                                                                    |          |
| I Agree                                                                                                    |                                                                                                    |          |
| a Hewitt eSolution <u>About This Site</u>   <u>Legal Info</u>   <u>Privacy Stateme</u><br>Copyright © 2005-2007 Hewitt Management Company LLC                                                                                                    | nt   Feedback   Contact Us   Log Off                                                                                                    |          |

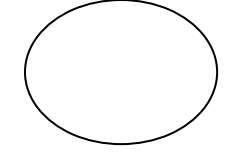

**Step 6** – The user reviews their current coverage as presented by the system and clicks on their plan name link.

| 🎒 08887 [1.0 10-05-07] Eni | ollment - Enroll in Your Benefits - Microsoft Internet Explorer                                                                                                    |                                                                                                  | _ <b>- -</b> × |  |  |  |  |
|----------------------------|----------------------------------------------------------------------------------------------------|--------------------------------------------------------------------------------------------------|----------------|--|--|--|--|
| Address 🙆 https://qlb31.r  | Address 🗃 https://qlb31.resources.hewitt.com/cl7ybr5qc/ybr5cl74b/HmCvChg030DsclHandler.do                                                                                                    |                                                                                                  |                |  |  |  |  |
|                            | United States<br>Office of Personnel Management                                                                                                    | Secure Mailbox   Feedback   Contact Us   Log Off<br>your <b>benefitsr</b> esources <sup>TM</sup> | <u> </u>       |  |  |  |  |
|                            | Action Health, Retirement Personal<br>Needed Insurance Pension Planning Info                                                                                                    |                                                                                                  |                |  |  |  |  |
|                            | Enrollment<br>Enroll in Your Benefits<br>Choose a plan name in the table below to see a list of available opt<br>changes.<br>Coverage as of 10-01-2007<br>Plan<br>FEHB<br>Coverage<br>105- Blue Cross and Blue Shield Service Benefit Plan-<br>Std(BCBS) - Self and Family<br>Your Cost<br>Your Total Premium<br>Your Total Premium<br>Your Total<br>Your Cost<br>Confirm Your Choices<br>Complete Enrollment Quit | Monthly         \$290.98         Monthly         \$290.98                                        |                |  |  |  |  |
|                            | a H <i>e</i> witt eSolution <u>About This Site</u>   <u>Legal Info</u>   <u>Privacy Statement</u>   <u>Feedba</u><br>Copyright © 2005-2007 Hewitt Management Company LLC                                                                                                    | ack   Contact Us   Log Off                                                                       |                |  |  |  |  |
| A Done                     | Internal Links and Test                                                                                                    | Information                                                                                      | 🔹 Internet     |  |  |  |  |
|                            |                                                                                                    | ر 🖃 ر از از                                                                                      | -              |  |  |  |  |

Step 7 – The user indicates their enrollment code and then selects 'Ok and view choices'.

| 🚰 08887 [1.0 10-05-07] Enrollment - FEHB - Microsoft Internet Explorer                          |                                                                                                   |                                   |                                          |                                          |                                                              |            |  |
|-------------------------------------------------------------------------------------------------|---------------------------------------------------------------------------------------------------|-----------------------------------|------------------------------------------|------------------------------------------|--------------------------------------------------------------|------------|--|
| Address 🕘 https://qlb31.resources.hewitt.com/cl7ybr5qc/ybr5cl74b/HmEnrl020PlElec_8000Handler.do |                                                                                                   |                                   |                                          |                                          |                                                              |            |  |
|                                                                                                 | United<br>Office                                                                                  | l States<br>of Personnel Managerr | ient                                     | Secure Mailbox   Fee<br>your <b>bene</b> | edback   Contact Us   Log Off<br>fitsresources <sup>TM</sup> | *          |  |
|                                                                                                 | Action Health,<br>Needed Insurance.                                                               | . Pension Planning                | Personal<br>Info                         |                                          |                                                              |            |  |
|                                                                                                 | Health Insurance                                                                                  | and Other Benefits   Ot           | her Sites                                |                                          |                                                              |            |  |
|                                                                                                 |                                                                                                   |                                   |                                          |                                          |                                                              |            |  |
|                                                                                                 | Enrollment<br>FEHB                                                                                |                                   |                                          |                                          | Related Info<br>View your current FEHB<br>coverage           |            |  |
|                                                                                                 | Review Your                                                                                       | Option                            |                                          |                                          |                                                              |            |  |
|                                                                                                 | Coverage effecti                                                                                  | ve 10-01-2007                     |                                          |                                          |                                                              |            |  |
|                                                                                                 | The price shown f                                                                                 | or each option is the I           | Monthly amount.                          |                                          |                                                              |            |  |
|                                                                                                 | Option                                                                                            |                                   |                                          | Price                                    |                                                              |            |  |
|                                                                                                 | Coverage \$124.15                                                                                 |                                   |                                          |                                          |                                                              |            |  |
|                                                                                                 | You have selected Plan - Blue Cross and Blue Shield Service Benefit Plan-Std(BCBS)<br>- Self Only |                                   |                                          |                                          |                                                              |            |  |
|                                                                                                 | FEHB Enrollment Code                                                                              |                                   |                                          |                                          |                                                              |            |  |
|                                                                                                 | Refresh                                                                                           |                                   |                                          |                                          |                                                              |            |  |
|                                                                                                 | Finished With                                                                                     | Your Choices?                     |                                          |                                          |                                                              |            |  |
|                                                                                                 | OK and View C                                                                                     | hoices                            |                                          |                                          |                                                              |            |  |
|                                                                                                 |                                                                                                   |                                   |                                          |                                          |                                                              |            |  |
|                                                                                                 |                                                                                                   |                                   |                                          |                                          |                                                              |            |  |
|                                                                                                 | a Hewitt eSolution                                                                                | bout This Site   Legal In         | fo   Privacy Statement  <br>Company    C | Feedback   Contact Us   Log              | Off                                                          |            |  |
|                                                                                                 | copyright @ 2000 2                                                                                |                                   |                                          |                                          |                                                              |            |  |
|                                                                                                 |                                                                                                   | Internal                          | Links and T                              | est Informatio                           | on                                                           | •          |  |
| ど Done                                                                                          |                                                                                                   |                                   |                                          |                                          |                                                              | 🥑 Internet |  |

Step 8 – The user reviews their elections and clicks 'Complete Enrollment'.

| 🚰 08887 [1.0 10-05-07] Enrol | llment - Enroll in Your E                                                                    | Benefits - Microsoft Internet Explo                                  | rer                                                       |                                                                                | _ & ×    |
|------------------------------|----------------------------------------------------------------------------------------------|----------------------------------------------------------------------|-----------------------------------------------------------|--------------------------------------------------------------------------------|----------|
| Address 👩 https://qlb31.res  | 💽 🖓 Go 🛛 🏥                                                                                   |                                                                      |                                                           |                                                                                |          |
|                              | United St<br>Office of                                                                       | tates<br>Personnel Management                                        | Secure Mailbox   Fe<br>your <b>bene</b>                   | edback   Contact Us   Log Off<br>efitsresources™                               | ×        |
| Ad                           | ction Health,<br>leeded Insurance                                                            | Retirement Personal<br>Pension Planning Info                         |                                                           |                                                                                |          |
| н                            | iealth   Insurance and                                                                       | d Other Benefits   Other Sites                                       |                                                           |                                                                                |          |
|                              | Enrollment<br>Enroll in You<br>Choose a plan name<br>changes.<br>Coverage as of 10-          | r Benefits<br>• in the table below to see a li<br>01-2007            | st of available options and make                          | A A Aû<br>Related Info<br>View current coverage for<br>you and your dependents |          |
| F                            | Plan                                                                                         |                                                                      | Monthly                                                   |                                                                                |          |
| <u> </u>                     | FEHB<br>Coverage                                                                             |                                                                      | \$124.15                                                  |                                                                                |          |
| 1                            | 104- Blue Cross and E<br>Std(BCBS) - Self Only                                               | Blue Shield Service Benefit Plan-                                    |                                                           |                                                                                |          |
| 1                            |                                                                                              |                                                                      |                                                           |                                                                                |          |
| Y                            | Your Total Prem                                                                              | nium                                                                 |                                                           |                                                                                |          |
|                              | Your Total                                                                                   |                                                                      | Monthly                                                   |                                                                                |          |
|                              | Confirm Your Ch<br>Complete Enrollm<br>1 Hewitt eSolution <u>Abo</u><br>Copyright © 2005-200 | ut This Site   Legal Info   Privacy<br>7 Hevitt Management Company L | \$124.13<br>Statement   Feedback   Contact Us   Loc<br>LC | <u>1 Off</u>                                                                   |          |
|                              |                                                                                              | Internal Links                                                       | and Test Information                                      | nn                                                                             | <b>T</b> |
| C Done                       |                                                                                              |                                                                      |                                                           | j j j 🗎                                                                        |          |

### **Step 9** – The user will receive the following confirmation form in the mail.

U.S. Office of Personnel Management Retirement Operations Center Post Office Box 45 Boyers, PA 16017-0045

### Qualifying Life Event Confirmation of Election

Statement Date 11-01-2007

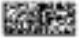

A000010 JANE DOE000330083-002 DO NOT NAIL BILOXI NS 39530

Based on your recent qualifying life event, this statement confirms your benefit choices and prices. These elections remain in effect until the end of the plan year unless you experience another qualifying life event.

If you added or changed your FEHB coverage you should receive an ID card from your medical plan usually within 30 days from the date they receive notice of your enrollment change. You should direct questions about ID cards to your plan. If you require medical services before you receive your card, you should call your insurance plan.

The recent benefit choices you made are shown below. If you need to make a correction, call the Retirement Information Office at 1-888-767-6738. Customers located within the Washington, DC area and internationally, must call 202-757-6738. Hearing impaired customers may call 1-800-878-5707. Your benefit choices coverage is effective September 1, 2007.

### Your Benefit Choices

|                                                                                        |                             | Monthly Priot |
|----------------------------------------------------------------------------------------|-----------------------------|---------------|
| FEHB                                                                                   |                             |               |
| Coverage                                                                               |                             | \$105.48      |
| Self Only                                                                              |                             |               |
| * 454 - Mail Handlers Benefit Plan-Std (MI                                             | ł)                          |               |
| <ul> <li>Federal Employee Basic Life</li> </ul>                                        |                             |               |
| 75% Reduction*                                                                         |                             | \$0.00        |
| Current Coverage                                                                       | \$18,000                    |               |
| Coverage Before Reduction                                                              | \$18,000                    |               |
| Monthly Reduction                                                                      | \$360                       |               |
| Coverage After Final Reduction                                                         | \$4,500                     |               |
| <ul> <li>If you've chosen reduced coverage, automatic cov<br/>after age 65.</li> </ul> | erage reductions will begin |               |

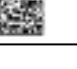

|                                                                                        | - 100 100 100 100 000       | Monthly Price |
|----------------------------------------------------------------------------------------|-----------------------------|---------------|
| FEGLI Standard Life (Option A)                                                         |                             |               |
| Standard Coverage*                                                                     |                             | \$13.00       |
| Current Coverage                                                                       | \$10,000                    |               |
| Coverage Before Reduction                                                              | \$10,000                    |               |
| Monthly Reduction                                                                      | \$200                       |               |
| Coverage After Final Reduction                                                         | \$2,500                     |               |
| <ul> <li>Automatic coverage reductions will begin after ag</li> </ul>                  | e 65.                       |               |
| FEGLI Additional (Option B)                                                            |                             |               |
| 5 Multiples*                                                                           |                             | \$104.00      |
| 0 No Reduction                                                                         |                             |               |
| 5 Full Reduction                                                                       |                             |               |
| Current Coverage                                                                       | \$80,000                    |               |
| Coverage Before Reduction                                                              | \$80,000                    |               |
| Monthly Reduction                                                                      | \$1,600                     |               |
| Coverage After Final Reduction                                                         | \$0                         |               |
| <ul> <li>If you've chosen reduced coverage, automatic cov<br/>after age 65.</li> </ul> | erage reductions will begin |               |
| FEGLI Family (Option C)                                                                |                             |               |
| 2 Multiples                                                                            |                             | \$11.26       |
| 2 No Reduction                                                                         |                             |               |
| 0 Full Reduction                                                                       |                             |               |
| Current Coverage                                                                       |                             |               |
| Spouse                                                                                 | \$10,000                    |               |
| Each Child                                                                             | \$5,000                     |               |
| Coverage Before Reduction                                                              |                             |               |
| Spouse                                                                                 | \$10,000                    |               |
| Each Child                                                                             | \$5,000                     |               |
| Monthly Reduction                                                                      | 2022                        |               |
| Spouse                                                                                 | \$0                         |               |
| Each Child                                                                             | \$0                         |               |
| Coverage After Final Reduction                                                         |                             |               |
| Spouse                                                                                 | \$10,000                    |               |
| Each Child                                                                             | \$5,000                     |               |
| Total Barrofit Chaires                                                                 |                             | 6333 74       |

Qualifying Life Event

Confirmation of Election

### Next Steps

If you make corrections to your elections, you will receive a new Confirmation of Election.

### For More Information

If you need additional information, access the *Your Bengfits Resources*™ Web site at http://resources.hewitt.com/opm or call the Retirement Information Office toll-free at 1-888-767-6738. Customers located within the Washington, DC area and internationally, must call 202-757-6738. Hearing impaired customers may call 1-800-878-5707. Customer Service Specialists are available between 7:30 a.m. and 7:45 p.m., Eastern time, Monday through Friday.

Your Benefits Resources™ is a trademark of Hewitt Management Company LLC.

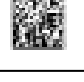

# Information Collection: Other Qualifying Life Events

**Description**: Qualifying Life events (e.g. death of annuitant) and DBTS system updates such as pension recalculations may trigger paper forms to be sent to an annuitant, survivor, or other member of the public.

Users will log in to YBR and then follow a standard process (below) to indicate their Qualifying Life Event in the tool. The following screenshots demonstrate the information collection for changes to an FEHB enrollment; the same process also applies to other life events and generates the following forms (provided at end of section):

- FEGLI Notice of Conversion Privilege Option C
- FERS Starting your Beneficiary Pension Benefit In Pay Status
- CSRS Beneficiary Pension Election Authorization Form

For system-generated changes resulting from an update in the DBTS (e.g., recalculations) the following forms will be sent to the public (provided at end of section):

- Confirmation of Coverage
- FERS Pension Recalculation Notice
- CSRS Confirmation of Beneficiary Pension Election Authorization Form
- Notice of Time Limit

# Step 1: Logon using user id and password

| United States<br>Office of Personnel Management yourbene                                                                                                    | fitsresources™                                                                                                    |
|----------------------------------------------------------------------------------------------------|----------------------------------------------------------------------------------------------------|
| Log On                                                                                                    | 🖹   A& Aû<br>Log On Help                                                                                                   |
| By logging on, you agree to the <u>Terms of Service</u> . Also see our <u>Privacy Statement</u> to learn how we collect, use, and protect your personal information. | <ul> <li><u>Register as a New User</u></li> <li><u>I Forgot My User ID</u></li> <li><u>I Forgot My Password</u></li> </ul> |
| Password •••••• Trns ID GL4B                                                                                                    | ⑦ Answer Center           What Is a User ID?                                                                               |
| Log On Browser and Software Considerations   Legal Information   Privacy Statement   About Hewitt                                                                    |                                                                                                    |

**Step 2:** User will receive the 'Action needed' page will appear on successful login

| United States<br>Office of Personnel Management yourben |                                               |                                     |                                  |                       |                                                                            | e Mailbox   Contact Us   Log Off<br>I <b>efitsr</b> esources™ |
|---------------------------------------------------------|-----------------------------------------------|-------------------------------------|----------------------------------|-----------------------|----------------------------------------------------------------------------|---------------------------------------------------------------|
| Action<br>Needed                                        | Health,<br>Insurance                          | Pension                             | Retirement<br>Planning           | Personal<br>Info      |                                                                            |                                                               |
|                                                         |                                               |                                     |                                  |                       |                                                                            |                                                               |
| Welcor                                                  | ne, Jane Do                                   | 0e37166                             | 50009.                           |                       |                                                                            |                                                               |
| Actio                                                   | on Neec                                       | led                                 |                                  |                       |                                                                            |                                                               |
| Enter Y                                                 | Your Email                                    | Address                             |                                  |                       |                                                                            |                                                               |
| Note: A<br>site. If<br>when p                           | An item is us<br>your action<br>processing is | sually del<br>requires<br>s complet | leted once<br>administra<br>ted. | you take<br>tive proc | e the required action and log off the<br>cessing, the item will be deleted |                                                               |

**Step 3:** Users will then go to main 'Health & Insurance' tab and choose change current coverage from Find it Fast drop down

| United States<br>Office of Personnel Management                                             | Secure Mailbox   Contact Us   Log Off<br>your <b>benefits</b> resources™     |  |  |
|---------------------------------------------------------------------------------------------|------------------------------------------------------------------------------|--|--|
| Action Health, Retirement Personal<br>Needer Insurance Pension Planning Info                |                                                                              |  |  |
|                                                                                             | 🖹   A& Aû                                                                    |  |  |
| Health                                                                                      | Find It Fast<br>Health, Insurance                                            |  |  |
| Your Plan Facts as of 10-10-2008                                                            | What to Do When                                                              |  |  |
| Medical                                                                                     | FEGLI Coverage Ct 🗾 GO                                                       |  |  |
| Coverage<br>105-Blue Cross and Blue Shield Service<br>Benefit Plan-Standard-Self and Family | Related Info  Coverage as of Today for You and Your Dependents Need forms or |  |  |
|                                                                                             | <b>documents?</b><br>You can <u>Request Materials</u> .                      |  |  |

**Step 4**: The user chooses the reason code for the Qualifying Life Event from the drop down and enters the date of event

|                                        | United S<br>Office of                                           | itates<br>f Personi                 | nel Manage                               | ment                                 | secure<br>your <b>ben</b>                                                                                    | e Mailbox   Contact Us   Log Off<br>Lefitsresources™ |
|----------------------------------------|-----------------------------------------------------------------|-------------------------------------|------------------------------------------|--------------------------------------|----------------------------------------------------------------------------------------------------|------------------------------------------------------|
| Action<br>Needed                       | Health,<br>Insurance                                            | Pension                             | Retirement<br>Planning                   | Personal<br>Info                     |                                                                                                    |                                                      |
| Health                                 | Insurance ar                                                    | id Other I                          | Benefits   C                             | ther Site:                           | s                                                                                                    |                                                      |
|                                        |                                                                 |                                     |                                          |                                      |                                                                                                    | 🖹   A# Aû                                            |
| Cha                                    | nge You                                                         | r Curi                              | r <mark>ent Co</mark>                    | verag                                | je                                                                                                    |                                                      |
| Choos<br>change                        | e the reason<br>e isn't listed k                                | for your<br>nere, call              | change in<br>the Retire                  | coverag<br>ment Inf                  | e. If the reason for your coverage<br>ormation Office.                                                       |                                                      |
| If you''<br>one th<br>back to          | ve experience<br>at occurred fi<br>o this page to               | ed more<br>rst. Whe<br>) make c     | than one r<br>en you're fii<br>hanges ba | eason fo<br>hished cł<br>sed on tl   | r your coverage change, choose the<br>nanging your current coverage, come<br>he reason that occurred second. |                                                      |
| Additi                                 | on of Family M                                                  | ember: c                            | hange to Se                              | elf Only co                          | overage-I have other eligible dependents                                                                     |                                                      |
| Enter t<br>or you<br>Family<br>today's | the date of th<br>r child's birth,<br>to Self Only o<br>s date. | e life ev<br>'adoptio<br>or Entitle | ent you ch<br>n). If choos<br>ment to Mi | oose (for<br>sing the f<br>edicare/N | r example, the date of your marriage<br>FEHB Coverage Change-Self and<br>Aedicaid reasons, please enter      |                                                      |
| Enter o                                | late of life eve                                                | nt                                  | 10-10-200                                | З (                                  | (mm-dd-yyyy)                                                                                                 |                                                      |
| Conti                                  | nue                                                             |                                     |                                          |                                      |                                                                                                    |                                                      |

*Step 5:* The 'Important Information' page containing the **Privacy Act Statement** will appear after selecting the reason code and life event date

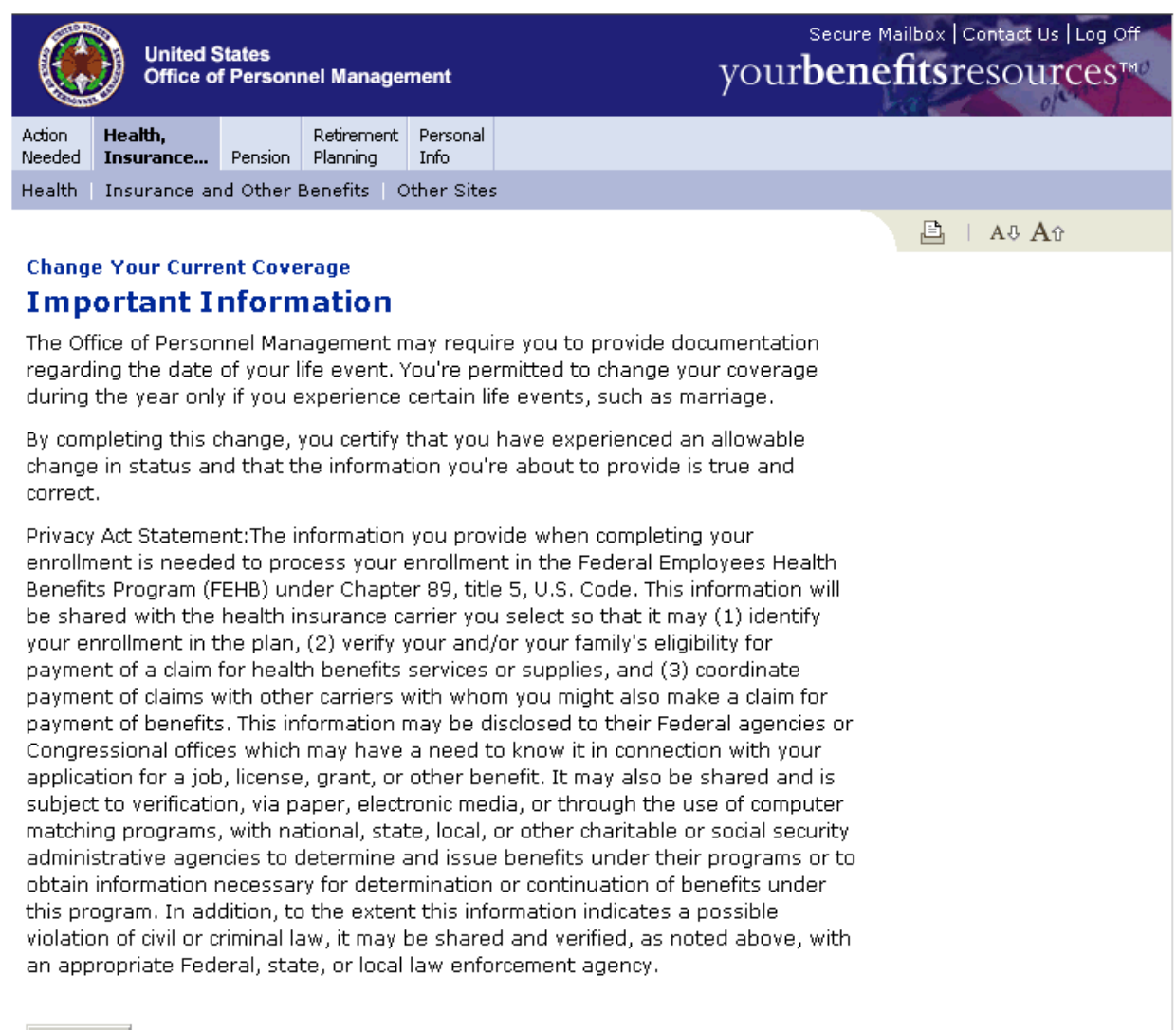

I Agree

# *Step 6:* The 'Enroll in your benefits page' will appear showing current coverage for FEHB Plan

### Enrollment Enroll in Your Benefits

□ | A ♣ A ♀ Related Info

<u>View current coverage for</u> you and your dependents

Choose a plan name in the table below to see a list of available options and make changes.

Coverage as of 10-01-2008

| Plan                                                                           | Monthly  |
|--------------------------------------------------------------------------------|----------|
| FEHB                                                                           | \$198.61 |
| Coverage                                                                       |          |
| 112- Blue Cross and Blue Shield Service Benefit Plan-<br>Basic-Self and Family |          |
| Your Cost                                                                      | \$198.61 |

#### **Confirm Your Choices**

Complete Enrollment

Quit

# **Step 7:** After going into FEHB link the user can change the FEHB enrolment code

| United Sta<br>Office of P            | ites<br>Personnel Management                 | Secure Mailbox   Contact Us   Log Off<br>your <b>benefits</b> resources™ |
|--------------------------------------|----------------------------------------------|--------------------------------------------------------------------------|
| Action Health,<br>Needed Insurance F | Retirement Personal<br>Pension Planning Info |                                                                          |
| Health Insurance and                 | Other Benefits   Other Sites                 |                                                                          |
|                                      |                                              | 🖹   A& Aû                                                                |
| Enrollment<br>FEHB                   |                                              | <b>Related Info</b><br><u>View your current FEHB</u><br><u>coverage</u>  |
| Review Your Opt                      | tion                                         |                                                                          |
| Coverage effective 1                 | 0-01-2008                                    |                                                                          |
| The price shown for e                | ach option is the Monthly amount.            |                                                                          |
| Option                               |                                              | Price                                                                    |
| Coverage                             |                                              | \$313.35                                                                 |
| You have selected Pla                | an - Unicare HMO-High-Self and Family        |                                                                          |
| Refresh<br>Finished With Yo          | ur Choices?                                  |                                                                          |
| Enrollment<br>Enroll in You          | r Benefits                                   | E   A⊕ A⊕<br>Related Info<br><u>View current coverage for</u>            |
| Choose a plan name<br>changes.       | in the table below to see a list of ava      | ilable options and make                                                  |
| Coverage as of 10-0                  | 01-2008                                      |                                                                          |
| Plan                                 |                                              | Monthly                                                                  |
| FEHB                                 |                                              | \$313.35                                                                 |
| Coverage<br>172- Unicare HMO-High    | n-Self and Family                            |                                                                          |
| Your Cost                            | , con and ranny                              | \$313.35                                                                 |
| Confirm Your Ch<br>Complete Enrollme | ent Quit                                     |                                                                          |

**Step 8:** Once the user has entered the information and selected 'Complete Enrollment' they will receive the 'Complete Successfully' Page

|                   | United S<br>Office of | States<br>f Personr | nel Manage             | ment             | Secure Mailbox   Contact Us   Log Off<br>your <b>benefits</b> resources™ |
|-------------------|-----------------------|---------------------|------------------------|------------------|--------------------------------------------------------------------------|
| Action<br>Needed  | Health,<br>Insurance  | Pension             | Retirement<br>Planning | Personal<br>Info |                                                                          |
| Health            | Insurance an          | nd Other B          | Benefits   C           | ther Sites       |                                                                          |
|                   |                       |                     |                        |                  | 🖹   A 🗄 A 🏵                                                              |
| Enroll            | nent                  |                     |                        |                  |                                                                          |
| Com               | pleted S              | Succe               | ssfully                |                  |                                                                          |
| Your ei<br>the ma | nrollment has<br>iil. | s been co           | ompleted s             | uccessfull       | ly. You will receive a statement in                                      |
| What I            | Happens Nex           | ĸt                  |                        |                  |                                                                          |
| You sh            | ould print thi        | s page fo           | or future re           | eference.        |                                                                          |
| Transa            | action Recap          |                     |                        |                  |                                                                          |
| Jane              | Doe3716               | 50009               |                        |                  |                                                                          |
| Covera            | age as of 10          | -01-200             | 18                     |                  |                                                                          |
| Plan              |                       |                     |                        |                  | Monthly                                                                  |
| FEHB              |                       |                     |                        |                  | \$313.35                                                                 |
| Covera            | age                   |                     |                        |                  |                                                                          |
| 172- U            | nicare HMO-Hi         | gh-Self ai          | nd Family              |                  |                                                                          |
| Your (            | Cost                  |                     |                        |                  | \$313.35                                                                 |

\_

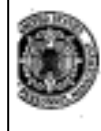

U.S. Office of Personnel Nanagement Retirement Operations Center Post Office Box 45 Boyers, PA 16017-0045

### Confirmation of Coverage

Statement Date 02-01-2008

U.S. Office of Personnel Management Ectirement Operations Center Post Office Box 45 Boyers, PA 16017-0045

FEGLI Notice of Conversion Privilege -Option C

Statement Date 11-26-2007

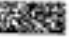

A000003 JOHN DOE001320024-009 DO NOT MAIL INDIAN TRAIL NC 28079

### You May Convert Option C - Family Life Insurance

John Doe001320024-009 had Option C – Family Life insurance in the amount of \$5,000.00 for a spouse and \$2,500.00 for each eligible child. Eligible family members of a former Federal employee covered by Option C – Family insurance may convert to an individual direct-pay policy (minimum coverage \$1,000) upon the death of the covered former employee. Eligible family members are the former employee's spouse and unmarried dependent children under age 22 (including adopted children, stepchildren and foster children who lived with the employee in a regular parent-child relationship, and recognized natural children), and unmarried dependent children age 22 and older who are incapable of self-support because of a mental or physical disability which existed before reaching age 22.

The time in which you may convert is limited – You must complete this form and mail it to the Office of Federal Employee's Group Life Insurance (OFEGLI) within 31 days after the death of the former employee or within 31 days of the date you receive this notice whichever gives you more time. If you fail to request conversion information within the 31-day time limit due to cause beyond your control, you may be allowed to convert your family life insurance within six months after the date of death shown above, provided you attach a full explanation of what prevented you from making a timely request. If approved, the conversion policy will be effective the day after the group coverage ended.

How to convert - If, after reading the information in this notice, you wish to convert to an individual direct-pay policy, you must:

 In the space provided, list eligible family member show wish to convert, their dates of birth and relationship to the deceased, and provide the name and address where OFEGLI should mail additional information about conversion.

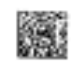

FEGLI Notice of Conversion Privilege - Option C

 Mail the completed form to the Office of Federal Employee's Group Life Insurance, P.O. Box 2627, Jersey City, NJ 07303-2627. That office will promptly mail you detailed information on how to apply for conversion, together with a list of insurance companies to convert your insurance.

31-day extension of coverage - Under certain circumstances, life insurance is payable if death of an eligible family member occurs within 31 days after the group life insurance terminates, regardless of whether conversion had been requested. The group life insurance terminated on the date of the death shown above. The extension of the conversion privilege beyond 31 days (as described above) **does not extend** coverage under any circumstances. If death of an eligible family member occurs within 31-day period, further information concerning possible benefits may be obtained from the Office of Personnel Management by writing to address at the top of this notice.

Here are the important things you should know about your conversion privilege:

- No medical examination is required.
- You must pay the life insurance premium applicable to the type of policy you select and your age and class of risk.
- The Government will not pay any part of the premium cost of your individual policy.
- The individual policy you purchase will be a private transaction between you and the company you select.
- Your individual policy may be issued by any insurance company you select from the list of eligible companies which you will receive if you apply for conversion.
- The individual policy may be an ordinary life policy or a variation of ordinary life. They are
  described below. It must be a type of insurance customarily issued by the insurance company you
  selected. However, it cannot be term insurance or universal life insurance or any other form of life
  insurance that has an indeterminate premium. It cannot have disability or accidental death and
  dismemberment benefits.
- The time you have to convert is limited. If you do not act promptly, you will lose your conversion right.

There are two basic types of life insurance available.

An Ordinary Life policy, also known as a Whole Life policy or a Straight Life policy, provides lifetime protection in return for premium payments throughout the insured's entire life (or to age 100). The policy builds a CASH VALUE after one, two, or three years. The cash may be withdrawn if premium payments are stopped. You may borrow against the cash value of the policy at any time for any purpose.

FEGLI Notice of Conversion Privilege - Option C

Page 3

A variation of Ordinary Life provides for a shorter premium payment period, usually to age 95, at which time the policy becomes paid-up for the remainder of the insured's life. This variation provides the same lifetime protection and benefits as an Ordinary Life policy, provided that premiums are paid for the prescribed premium payment period. However, since premiums are payable for a shorter period of time, they normally would be higher. And, because the premiums are normally higher, the policy's CASH VALUE usually increases more quickly.

#### Cost of Individual Policy

Life insurance policies whether Ordinary Life or a variation are issued on a participating or non-participating basis.

Premiums for participating policies are higher than those for non-participating policies. The part of a participating policy's premium which is not needed to furnish protection is refunded to the policy holder in the form of an annual dividend. The first dividend is usually available after premiums have been paid for one, two, or three years. To obtain the net cost of a participating policy, you should deduct these yearly dividends from the premiums.

For non-participating policies, premiums are set as close as possible to the actual cost of insurance protection. The premium is the guaranteed cost to the policyholder. No dividends are paid under these policies.

### Option C - Family Insurance

- Deceased Annuitant or Compensationer John Doe001320024-009
- Date of Birth 1940-08-27
- Date of Death 2007-04-15
- Date of Retirement 1999-12-04
- Claim number A00132000

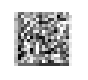

FEGLI Notice of Conversion Privilege - Option C

### Family Member(s) Application for Conversion

To:

Office of Federal Employee's Group Life Insurance P.O. Box 2627 Jersey City, NJ 07303-2627

I have read the information above. The family members listed on this form are eligible for conversion to a direct-pay policy. Please send me additional information.

| Signature (do not print) | Date                                 |
|--------------------------|--------------------------------------|
|                          |                                      |
|                          |                                      |
| True or exist same       | Molling Address (including Zin Code) |
| rype of print name       | maning routers (incruning zip code)  |
|                          |                                      |

Eligible Family Members: Under "Relationship to Deceased" show "spouse" or "child". If a child is adopted or is an eligible stepchild, recognized natural child, foster child, or disabled child, so indicate.

| Name of eligible Family Members       | Date of Birth | Relationship to deceased |
|---------------------------------------|---------------|--------------------------|
|                                       |               |                          |
|                                       |               |                          |
|                                       |               |                          |
| · · · · · · · · · · · · · · · · · · · |               |                          |
| ·                                     |               |                          |
|                                       |               |                          |
|                                       |               |                          |

Privacy Act Statement - Title 5, United States Code, Chapter 87, Life Insurance, authorizes solicitation of this information. The data you furnish will be used by the Office of Federal Employees' Group Life Insurance to determine eligibility for conversion of life insurance coverage. This information may be shared with national, state, local, or other charitable or social security administrative agencies to determine and issue benefits under their programs, or law enforcement agencies, when they are investigating a violation or potential violation of the civil or criminal law.

### Need More Information

If you need additional information or want to obtain application forms, please direct your inquiries to the insurance company Web site or call the phone number indicated above. If you decide to complete an application, you must include a copy of this Conversion Notice with your completed application. This form will serve as the employer portion of the application.

Your Benefits Resources<sup>TM</sup> is a trademark of Hewitt Management Company LLC.

## Qualifying Life Event Form – FERS Starting Your Beneficiary Pension Benefit – In Pay Status

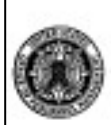

U.S. Office of Personnel Management Retirement Operations Center Post Office Box 45 Boyers, PA 16017-0045

FERS Starting Your Beneficiary Pension Benefit - In Pay Status Statement Date 01-01-2007

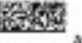

ADDODO FERSANN DOED03620066 DO NOT NAIL LINCOLNSHIRE IL 60069

#### Payment Option Information for FERS Election - Life Only Annuity

As the survivor of John Doe003620066, you're entitled to a monthly benefit of \$1,581.00 beginning on February 1, 2007. This amount is based on the payment option John Doe003620066 selected at retirement.

We are required to advise you of your rights for your benefit calculation. You have the right to request reconsideration if you do not agree with our calculation. To request reconsideration, please contact the Retirement Information Office 1-888-767-6738.

### Contact the Retirement Information Office

A Beneficiary Pension Election Confirmation Statement and Beneficiary Pension Election Authorization Form will be mailed to you.

You must sign and date the Beneficiary Pension Election Authorization Form.

You must also provide a certified death certificate for John Doe003620066.

Starting Your Beneficiary Pension Benefit - In Pay Status

Page 2

If you can't get a copy of the death certificate, you may submit a statement of the attending physician or the superintendent, physician, or intern of the institution where the death occurred; a statement of the funeral director or an authorized employee who prepared for burial or buried the body of the decedent; a copy of the coroner's report of death or verdict of the coroner's jury of the state or community where death occurred made the custodial of such records; or where the death of a civilian occurred outside the United States and the body was not returned to this country, a report of the death by and United States consul or other agent of the State Department bearing his or her signature and official seal of a certified copy of the public record of death authenticated by the United States consul or other agent of the state Department.

Please send the death certificate to: Retirement Information Office Retirement Operations Center Post Office Box 45 Boyers, PA 16017

However, there are some decisions you can make about your benefit payment. Access the Your Benefits Resources<sup>TM</sup> Web site at http://resources.hewitt.com/opm or call the Retirement Information Office at 1-888-767-6738 to:

- · Choose how much federal and state tax to have withheld from your payment.
- Choose where your payment will be sent. If you do not make a selection, payments will automatically
  be sent to your home address. If you would like to have your monthly benefit deposited directly into a
  bank account, provide the following information:
  - Financial Institution Name
  - Account Number
  - Type of Account (Checking/Savings)
  - Financial Institution ABA Routing Number (available from your financial institution)

#### Send Information to the Retirement Information Office

Please return any uncashed checks payable to John Doe003620066 to the Retirement Information Office.

In addition, you will not receive a payment unless the Beneficiary Pension Election Authorization Form has been signed and returned and a copy of John Doe003620066's death certificate has been provided.

The Retirement Information Office address is:

Starting Your Beneficiary Pension Benefit - In Pay Status

Page 3

Retirement Information Office Retirement Operations Center Post Office Box 45 Boyers, PA 16017

### State Income Tax Withholding Information

The payments you receive from the Federal Employees Retirement System may be subject to state income tax withholding unless you choose not to have withholding apply.

Each state has different withholding requirements. While some states require state income tax withholding, other states have no income tax withholding at all. In addition, for some states, income tax withholding is optional and you are able to elect not to have withholding apply. More information on the specific state withholding options for your state is available through the *Your Benefits Resources*<sup>Thi</sup> Web site or through the Retirement Information Office.

Your choice will remain in effect until you revoke it. You can make or revoke your withholding choice not to have withholding apply as often as you wish. To make or revoke your withholding choice, you can access the Your Benefits Resources<sup>TM</sup> Web site or you can call the Retirement Information Office.

Once you begin receiving your benefits, you may contact the Retirement Information Office to update your withholding elections. If you don't make a choice, state income tax will be withheld from the taxable portion of your payment based on the rules of the state of your permanent address.

If you elect not to have withholding apply to your pension payments or if you do not have enough state income tax withheld from your pension payments, state tax penalties may apply. For additional tax guidance, please consult a personal tax advisor.

### Federal Income Tax Withholding Information

The payments you receive from the Federal Employees Retirement System are subject to federal income tax withholding unless you choose not to have withholding apply.

Withholding applies only to the portion of your benefit that is already included in your income subject to federal income tax and is determined similarly to wage withholding.

You can choose to have no federal taxes withheld from your payments, or you can choose to have withholding apply based upon a marital status and number of allowances. You can also specify an additional dollar amount to withhold.

Starting Your Beneficiary Pension Benefit - In Pay Status

Page 4

Your choice will remain in effect until you revoke it. You can make or revoke your choice not to have withholding apply as often as you wish. To make or revoke your withholding choice, you can access the *Your Benefits Resources*<sup>TM</sup> Web site or you can call the Retirement Information Office.

Once you begin receiving your benefits, you may contact the Retirement Information Office to update your withholding elections. If you don't make a choice, federal income tax will be withheld from the taxable portion of your payment as if you were married and claiming three withholding allowances (even if you are currently single).

If you choose not to have taxes withheld from your benefit or if you do not have enough tax withheld from your benefit, you may be responsible for payments of estimated tax. Penalties may be assessed under the estimated tax rules if your withholding and estimated tax payments are not sufficient.

### For More Information

If you need additional information, access the Your Benefits Resourcer<sup>TMC</sup> Web site at http://resources.hewitt.com/opm or call the Retirement Information Office toll-free at 1-888-767-6738. Customers located within the Washington, DC area and internationally, must call 202-757-6738. Hearing impaired customers may call 1-800-878-5707. Customer Service Specialists are available between 7:30 a.m. and 7:45 p.m., Eastern time, Monday through Friday.

Your Benefitz Resources<sup>TM</sup> is a trademark of Hewitt Management Company LLC.

# Qualifying Life Event Form – CSRS Beneficiary Pension Election Authorization Form

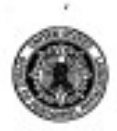

U.S. Office of Personnel Management Retirement Operations Center Post Office Box 45 Boyers, PA 16017-0045

### CSRS Beneficiary Pension Election Authorization Form Statement Date 02-28-2010

A010101 BENE #1 DO NOT MAIL HARTFORD CT 12345

Please read the following information. Complete the list of known heirs. Sign and date below to certify your elections. You must sign, date, and return this form to begin your benefit from the Civil Service Retirement System.

Please list any known heirs of Jonathan Iret.

Is there, or will there be, an estate for Jonathan Iret Yes/No? \_\_\_\_

My signature below:

- · Certifies that I acknowledge that I have a benefit commencing on March 1, 2010.
- · This benefit pays \$105.00 per month. This amount may change based on final data.
- Certifies that my date of birth is January 1, 1960.
- Certifies that Jonathan Iret's date of birth is April 21, 1959.
- · Certifies that I am the survivor of Jonathan Iret.

Signature

Date

### 

Beneficiary Pension Election Authorization Form

Page 2

### For More Information

If you need additional information, access the *Your Benefits Resources*<sup>TM</sup> Web site at http://resources.hewitt.com/opm or call the Retirement Information Office toll-free at 1-888-767-6738. Customers located within the Washington, DC area and internationally, must call 202-757-6738. Hearing impaired customers may call 1-800-878-5707. Customer Service Specialists are available between 7:30 a.m. and 7:45 p.m., Eastern time, Monday through Friday.

## DBTS/System-Generated Events – CSRS Confirmation of **Beneficiary Pension Election Authorization Form**

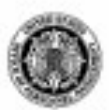

U.S. Office of Personnel Management Retirement Operations Center Post Office Box 45 Boyers, PA 16017-0045

#### CSRS

**Confirmation of Beneficiary Pension** Election Authorization Statement Date 01-01-2009

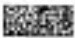

A101013 SPOUSE DOE000740050 26 CHICAGO LA 12378

This statement confirms we have received and processed your Beneficiary Pension Election Authorization Form from the Civil Service Retirement System.

### Payment Information

Your first annuity payment will be made on February 1, 2009.

Any annuity payments that should have been made prior to your first payment will be included in your first annuity payment.

### For More Information

If you need additional information, access the Your Benefits Resources<sup>TM</sup> Web site at http://resources.hcwitt.com/opm or call the Retirement Information Office toll-free at 1-888-767-6738. Customers located within the Washington, DC area and internationally, must call 202-757-6738. Hearing impaired customers may call 1-800-878-5707. Customer Service Specialists are available between 7:30 a.m. and 7:45 p.m., Eastern time, Monday through Friday.

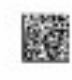

### DBTS/System-Generated Events – FERS Pension Recalculation Notice

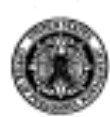

U.S. Office of Personnel Management Retirement Operations Center Post Office Box 45 Boyers, PA 16017-0045

### FERS Pension Recalculation Notice

Statement Date 11-21-2007

#### dia log

JANE DOE112560041 DO NOT WAIL HOULTON ME 04730

You chose to receive your Federal Employees Retirement System benefit as an annuity payment. The initial calculation of your benefit was based on the information we had on file about you at that time.

We've recalculated your benefit based on updated information. Your actual Social Security benefit was used in this recalculation.

The amount of your annuity benefit is now \$709.00. You will receive one retroactive adjustment of \$709.00 in your next check.

Please note that these benefit amounts don't reflect deductions, such as tax withholding, healthcare coverage or life insurance coverage. The Pension Advice Notice will outline these deductions.

### For More Information

If you need additional information, access the Your Benefits Resources<sup>TM</sup> Web site at http://resources.hewitt.com/opm or call the Retirement Information Office toll-free at 1-888-767-6738. Customers located within the Washington, DC area and internationally, must call 202-757-6738. Hearing impaired customers may call 1-800-878-5707. Customer Service Specialists are available between 7:30 a.m. and 7:45 p.m., Eastern time, Monday through Friday.

Your Bonglitz Resources<sup>TM</sup> is a trademark of Hewitt Management Company LLC.

# **DBTS/System-Generated Events – Confirmation of Coverage**

| U.S. Office of Personnel Management<br>Retirement Operations Center<br>Post Office Box 45<br>Boyers, PA 16017-0045                                                                                                    | Confirmation of Coverage                                                                                                  |
|----------------------------------------------------------------------------------------------------|----------------------------------------------------------------------------------------------------|
|                                                                                                    | Statement Date 02-01-2008                                                                                                 |
| A000094                                                                                                    |                                                                                                    |
| ICEN DOE001320024-009<br>DO NOT MAIL<br>INDIAN TRAIL NC 28079                                                                                                    |                                                                                                    |
|                                                                                                    |                                                                                                    |
| As a result of your loss of annuity, your benefit o                                                                                                    | overage was terminated as detailed below.                                                                                 |
| As a result of your loss of annuity, your benefit o<br>Coverage That Ends                                                                                                    | overage was terminated as detailed below.                                                                                 |
| As a result of your loss of annuity, your benefit o<br>Coverage That Ends                                                                                                    | overage was terminated as detailed below.<br>Coverage<br>End Date                                                         |
| As a result of your loss of annuity, your benefit c<br>Coverage That Ends                                                                                                    | overage was terminated as detailed below.<br>Coverage<br>End Date                                                         |
| As a result of your loss of annuity, your benefit of<br>Coverage That Ends<br>• FEHB<br>Coverage<br>Self & Family                                                                                                    | Coverage was terminated as detailed below.<br>Coverage<br>End Date<br>04-15-2007                                          |
| As a result of your loss of annuity, your benefit of<br>Coverage That Ends<br>• FEHB<br>Coverage<br>Self & Family                                                                                                    | Overage was terminated as detailed below.<br>Coverage<br>End Date<br>04-15-2007                                           |
| As a result of your loss of annuity, your benefit c<br>Coverage That Ends<br>• FEHB<br>Coverage<br>Self & Family<br>• Federal Employee Basic Life<br>75% Reduction                                                                                                    | Overage was terminated as detailed below.<br>Coverage<br>End Date<br>04-15-2007<br>04-15-2007                             |
| As a result of your loss of annuity, your benefit of<br>Coverage That Ends<br>• FEHB<br>Coverage<br>Self & Family<br>• Federal Employee Basic Life<br>75% Reduction<br>• FEGLI Standard Life (Option A)                                                                                                  | Overage was terminated as detailed below.<br>Coverage<br>End Date<br>04-15-2007<br>04-15-2007                             |
| As a result of your loss of annuity, your benefit of<br>Coverage That Ends<br>• FEHB<br>Coverage<br>Self & Family<br>• Federal Employee Basic Life<br>75% Reduction<br>• FEGLI Standard Life (Option A)<br>Standard Coverage                                                                             | Overage was terminated as detailed below.<br>Coverage<br>End Date<br>04-15-2007<br>04-15-2007<br>04-15-2007               |
| As a result of your loss of annuity, your benefit c<br>Coverage That Ends<br>• FEHB<br>Coverage<br>Self & Family<br>• Federal Employee Basic Life<br>75% Reduction<br>• FEGLI Standard Life (Option A)<br>Standard Coverage<br>• FEGLI Additional (Option B)                                             | Overage was terminated as detailed below.<br>Coverage<br>End Date<br>04-15-2007<br>04-15-2007<br>04-15-2007               |
| As a result of your loss of annuity, your benefit of<br>Coverage That Ends<br>• FEHB<br>Coverage<br>Self & Family<br>• Federal Employee Basic Life<br>75% Reduction<br>• FEGLI Standard Life (Option A)<br>Standard Coverage<br>• FEGLI Additional (Option B)<br>2 Multiples                             | Overage was terminated as detailed below.<br>Coverage<br>End Date<br>04-15-2007<br>04-15-2007<br>04-15-2007<br>04-15-2007 |
| As a result of your loss of annuity, your benefit c<br>Coverage That Ends<br>• FEHB<br>Coverage<br>Self & Family<br>• Federal Employee Basic Life<br>75% Reduction<br>• FEGLI Standard Life (Option A)<br>Standard Coverage<br>• FEGLI Additional (Option B)<br>2 Multiples<br>• FEGLI Family (Option C) | Overage was terminated as detailed below.<br>Coverage<br>End Date<br>04-15-2007<br>04-15-2007<br>04-15-2007<br>04-15-2007 |

If you need additional information, access the Your Benefits Resources<sup>TM</sup> Web site at http://resources.hewitt.com/opm or call the Retirement Information Office toll-free at 1-888-767-6738. Customers located within the Washington, DC area and internationally, must call 202-757-6738. Hearing impaired customers may call 1-800-878-5707. Customer Service Specialists are available between 7:30 a.m. and 7:45 p.m., Eastern time, Monday through Friday.

Your Benefits Resources<sup>Th1</sup> is a trademark of Hewitt Management Company LLC.

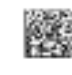

# DBTS/System-Generated Events – Notice of Time Limit to Change Your Elections

**Description:** This letter alerts retirees of the deadline they have to make changes to their annuity election options relating to survivor benefits and to make changes to their post-retirement basic life insurance reduction election.

-----

### Notice of Time Limit to Change Your Elections

January 6, 2008

Pat Annuitant 123 Ambitious Road RSM, DC

Dear Mr. Annuitant:

This notice is to inform you that we have completed work on your application for retirement under the *Civil Service Retirement System /Federal Employees' Retirement System* [use the one that is appropriate], and have established your monthly annuity rate. The type of annuity you elected, the gross monthly rate of annuity payable to you, and the gross monthly rate of annuity payable to your survivor upon your death are provided below. Your election for Post-Retirement Basic Life Insurance is also provided below.

In accordance with subpart B of part 850 of title 5, code of Federal Regulations, we are providing this notice to inform you that if you wish to change or revoke either your annuity election or your Post-Retirement Basic Life Insurance election, you must contact the Office of Personnel Management no later than *February 11, 2008*. [*This is the date that is 35 days from the date of the letter in this example – we want to see the actual date the person must respond by in the letter*]. After that date,

- your options to make changes to your annuity election will be limited to the situations described in the Changes to Annuity Elections After Retirement information provided below;
- your options to change your Post Retirement Basic Life Insurance election may also be limited as described in the Changes to Post Retirement Basic Life Insurance Reduction Election information below.

In addition, if you wish to pay a service credit deposit to obtain credit for additional Federal civilian service, you must also complete the deposit by *February* **11**, **2008**. [*This is the date that is 35 days from the date of the letter in this example – we want to see the actual date the person must respond by in the letter*]. After that date, you will not have another opportunity to complete the deposit.

### **Annuity Election:**

You Elected:

### A reduced annuity to provide a partial survivor annuity to your spouse, Chris.

- The gross monthly annuity payable to you is: \$1,500.
- The gross monthly survivor annuity payable to Chris after your death is: \$500

(These amounts are subject to change due to cost-of-living adjustments.)

### Post Retirement Basic Life Insurance Reduction Election

- You Elected:
  - 50 Percent Reduction Option
- Amount of Post-Retirement Basic Life Insurance
  - **o** Before Insurance Starts to Reduce: \$80,000
  - o After Insurance is fully Reduced: \$40,000
- Basic Life Insurance Monthly Premium:
  - **o** Until the month after your 65<sup>th</sup> birthday: \$74.00
  - Starting the month after your 65<sup>th</sup> birthday: \$48.00.

**TO MAKE A CHANGE** in your annuity election or Post Retirement Basic Life Insurance Election **your written request must be post-marked before** *February* **11**, **2008**, [*This is the date that is* 35 *days from the date of the letter in this example – we want to see the actual date the person must respond by in the letter*] and sent to:

U.S. Office of Personnel Management Retirement Operations Center Post Office Box 45 Boyers, PA 16017

If you have any questions about this notice, you can call the Retirement Information Office at 1 (888) 767-6738, or email us at <u>retire@opm.gov</u>.

### **CHANGES TO ANNUITY ELECTIONS AFTER RETIREMENT**

- a. You may name a new survivor or change your election not later than 35 days after the date of this notice as described above. If the person you named to receive a survivor annuity dies or your current marriage ends in death, divorce or annulment, you should write OPM, Retirement Operations Center, Boyers, PA 16017. (Note: If your marriage to the spouse you had at retirement continues, you must have his or her consent to any election that does not provide the maximum current spouse survivor annuity.)
- b. When this 35-day period for changing your election described above has passed, you cannot change your election except under the circumstances explained in the following paragraphs.
- c. You may change your decision not to provide a survivor annuity for your spouse at retirement or you may increase the survivor annuity amount for your spouse at retirement if you request the change in writing no later than eighteen months after the commencing date of your annuity. Such an election would cancel any joint waivers made at retirement. You must also pay a deposit representing the difference between the reduction for the new survivor election and the original survivor election, plus a charge, with interest on both. Under **CSRS**, the charge is \$245.00 for each thousand-dollar change in the designated survivor's base. Under **FERS**, the charge for a full survivor annuity is 24.5 percent of your annual annuity, and for a partial survivor annuity, 12.25 percent.
- d. The reduction in your annuity to provide a survivor annuity for your current spouse stops if your marriage ends because of death, divorce, or annulment. However, you may elect, within 2 years after

the marriage ends by divorce or annulment, to continue the reduction to provide a former spouse survivor annuity for that person, subject to the restrictions in paragraph j. Please note that the predivorce or pre-annulment survivor annuity election automatically terminates upon divorce. You must make a new election within 2 years after the divorce to provide a survivor annuity for a former spouse, even if you made a survivor annuity election for him or her as a current spouse at the time of retirement. *Continuing a survivor reduction, by itself, is not a former spouse survivor election.* If you marry someone else before you make this election, your new spouse must consent to your election.

- e. The reduction in your annuity to provide a survivor annuity for a former spouse ends (1) when the former spouse dies, (2) when the former spouse remarries before reaching age 55, or (3) under the terms of the court order that required you to provide the survivor annuity for the former spouse when you retired. (Modifications of the court order issued after you retire do not affect the former spouse annuity.) If you and your former spouse were married for 30 years or longer, the reduction does not end. However, if at retirement, you had elected a survivor annuity for your current spouse (or another former spouse), the reduction will be continued to provide the survivor annuity for that person. If you have not previously made an election regarding a current spouse whom you married after retirement (or if your election regarding a current spouse at retirement was based on a waiver of spousal consent), you may, within 2 years after the former spouse is no longer eligible because of remarriage before age 55 or death, elect a reduced annuity to provide a survivor annuity for that current spouse. This election is subject to the restrictions given in paragraph j.
- f. If you were not married at retirement, you may elect, within 2 years after a post-retirement marriage, a reduced annuity to provide a maximum or less-than-maximum survivor annuity for your spouse, subject to the restrictions given in paragraph j.
- g. If you were married at retirement, that marriage ends, and you marry again, you may elect a reduced annuity to provide a maximum or less-than-maximum survivor annuity for your new spouse, subject to the restrictions given in paragraph j. If you remarry the same person you were married to at retirement and that person had previously consented to your election of no survivor annuity, you may not elect to provide a survivor annuity for that person when you remarry.
- h. If, at retirement, you received (by election or court order) a reduced annuity to provide a survivor annuity for a former spouse and you elected to provide an insurable interest survivor annuity for your current spouse, you may change the insurable interest election to a regular current spouse survivor annuity within 2 years after your former spouse loses entitlement (because of remarriage before age 55, death, or the terms in the court order), subject to restrictions (1) and (2) given in paragraph j.
- i. The reduction in your annuity to provide an insurable interest survivor annuity ends if the person you named to receive the insurable interest annuity dies or when the person you named is your current spouse and you change your election as explained in paragraph h. The reduction also ends if, after you retire, you marry the insurable interest beneficiary and elect to provide a regular survivor annuity for that person. If you marry someone other than the insurable interest beneficiary after you retire and elect to provide a regular survivor annuity for your new spouse, you may elect to cancel the insurable interest reduction.
- j. Post-retirement survivor elections are subject to the following restrictions:
  - They cannot be honored to the extent that they conflict with the terms of a qualifying court order that requires you to provide a survivor annuity for a former spouse.

- They cannot be honored if they cause combined current and former spouse survivor annuities to exceed maximum survivor annuity; and
- If, during any period after you retired, your annuity was not reduced to provide a current or former spouse survivor annuity, you must pay into the retirement fund an amount equal to the amount your annuity would have been reduced during that period, plus any applicable charges (see item c., above), plus 6% annual interest.
- k. Insurable interest elections are not available after retirement.

### CHANGES TO POST RETIREMENT BASIC LIFE INSURANCE REDUCTION ELECTION

• You have 35 days from the date of this notice as described above to change your Post Retirement Basic Life Insurance Reduction election. Your request to make a change in your reduction must be in writing and must be post-marked before *February* 11, 2008. [This is the date that is 35 days from the date of the letter in this example – we want to see the actual date the person must respond by in the letter]. Your request should be sent to:

U.S. Office of Personnel Management Retirement Operations Center Post Office Box 45 Boyers, PA 16017

After *February* 11, 2008, [This is the date that is 35 days from the date of the letter in this example – we want to see the actual date the person must respond by in the letter] you or the assignee(s), if applicable, may only change to 75% Reduction and not to 50% Reduction or No Reduction. If you or the assignee(s), if applicable, change to 75% Reduction, we will compute the amount of your Basic as if you had originally elected 75% Reduction. The additional premium for the No Reduction or the 50 Percent Reduction election will stop. You will *not* receive a refund of premiums you already paid.